Agilent 75000 Series B

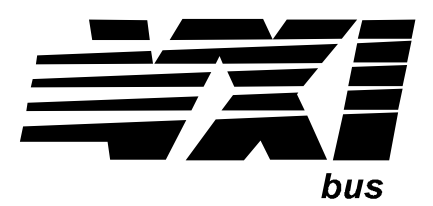

## Agilent E1333A 3-Channel Universal Counter

#### **Service Manual**

Enclosed is the Service Manual for the Agilent E1333A 3-Channel Universal Counter. Insert this manual, along with any other VXIbus manuals that you have, into the binder that came with your Agilent mainframe.

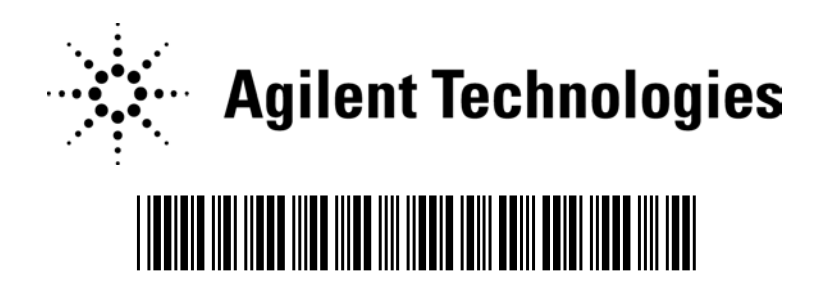

Manual Part Number: E1333-90013 Printed in Malaysia E2006

#### Certification

Agilent Technologies certifies that this product met its published specifications at the time of shipment from the factory. Agilent Technologies further certifies that its calibration measurements are traceable to the United States National Institute of Standards and Technology (formerly National Bureau of Standards), to the extent allowed by that organization's calibration facility, and to the calibration facilities of other International Standards Organization members.

#### Warranty

This Agilent Technologies product is warranted against defects in materials and workmanship for a period of one year from date of shipment. Duration and conditions of warranty for this product may be superseded when the product is integrated into (becomes a part of) other Agilent products. During the warranty period, Agilent Technologies will, at its option, either repair or replace products which prove to be defective.

For warranty service or repair, this product must be returned to a service facility designated by Agilent Technologies. Buyer shall prepay shipping charges to Agilent and Agilent shall pay shipping charges to return the product to Buyer. However, Buyer shall pay all shipping charges, duties, and taxes for products returned to Agilent from another country.

Agilent warrants that its software and firmware designated by Agilent for use with a product willexecuteitsprogramminginstructions when properly installed on that product. Agilent does not warrant that the operation of the product, or software, or firmware will be uninterrupted or error free.

#### Limitation Of Warranty

The foregoing warranty shall not apply to defects resulting from improper or inadequate maintenance by Buyer, Buyer-supplied products or interfacing, unauthorized modification or misuse, operation outside of the environmental specifications for the product, or improper site preparation or maintenance.

The design and implementation of any circuit on this product is the sole responsibility of the Buyer. Agilent does not warrant the Buyer's circuitry or malfunctions of Agilent products that result from the Buyer's circuitry. In addition, Agilent does not warrant any damage that occurs as a result of the Buyer's circuit or any defects that result from Buyer-supplied products.

NO OTHER WARRANTY IS EXPRESSED OR IMPLIED. Agilent SPECIFICALLY DISCLAIMS THE IMPLIED WAR-RANTIES OF MERCHANTABILITY AND FITNESS FOR A PARTICULAR PURPOSE.

#### **Exclusive Remedies**

THE REMEDIES PROVIDED HEREIN ARE BUYER'S SOLE AND EXCLUSIVE REMEDIES. Agilent SHALL NOT BE LIABLE FOR ANY DIRECT, INDIRECT, SPECIAL, INCIDENTAL, OR CONSEQUENTIAL DAMAGES, WHETHER BASED ON CONTRACT, TORT, OR ANY OTHER LEGAL THEORY.

#### Notice

The information contained in this document is subject to change without notice. Agilent Technologies MAKES NO WARRANTY OF ANY KIND WITH REGARD TO THIS MATERIAL, INCLUDING, BUT NOT LIMITED TO, THE IMPLIED WAR-RANTIES OF MERCHANTABILITY AND FITNESS FOR A PARTICULAR PURPOSE. Agilent shall not be liable for errors contained herein or for incidental or consequential damages in connection with the furnishing, performance or use of this material. This document contains proprietary information which is protected by copyright. All rights are reserved. No part of this document may be photocopied, reproduced, or translated to another language without the prior written consent of Agilent Technologies, Inc. Agilent assumes no responsibility for the use or reliability of its software on equipment that is not furnished by Agilent.

#### **U.S. Government Restricted Rights**

The Software and Documentation have been developed entirely at private expense. They are delivered and licensed as 'commercial computer software'' as defined in DFARS 252.227-7013 (Oct 1988), DFARS 252.211-7015 (May 1991) or DFARS 252.227-7014 (Jun 1995), as a 'commercial item'' as defined in FAR 2.101(a), or as 'Restricted computer software'' as defined in FAR 52.227-19 (Jun 1987)(or any equivalent agency regulation or contract clause), whichever is applicable. You have only those rights provided for such Software and Documentation by the applicable FAR or DFARS clause or the Agilent standard software agreement for the product involved.

Agilent E1333A 3-Channel Universal Counter Service Manual Edition 4 Rev 2

Copyright © 1996-2006 Agilent Technologies, Inc. All Rights Reserved.

#### Printing History

The Printing History shown below lists all Editions and Updates of this manual and the printing date(s). The first printing of the manual is Edition 1. The Edition number increments by 1 whenever the manual is revised. Updates, which are issued between Editions, contain replacement pages to correct the current Edition of the manual. Updates are numbered sequentially starting with Update 1. When a new Edition is created, it contains all the Update information for the previous Edition. Each new Edition or Update also includes a revised copy of this printing history page. Many product updates or revisions do not require manual changes and, conversely, manual corrections may be done without accompanying product changes. Therefore, do not expect a one-to-one correspondence between product updates and manual updates.

| Edition 1 (Part Number E1333-90010)       | April 1991      |
|-------------------------------------------|-----------------|
| Edition 2 (Part Number E1333-90011)       | March 1992      |
| Edition 3 (Part Number E1333-90012)       | June 1996       |
| Edition 4 (Part Number E1333-90013)       | . December 1996 |
| Edition 4 Rev 2 (Part Number E1333-90013) | March 2006      |

#### Safety Symbols

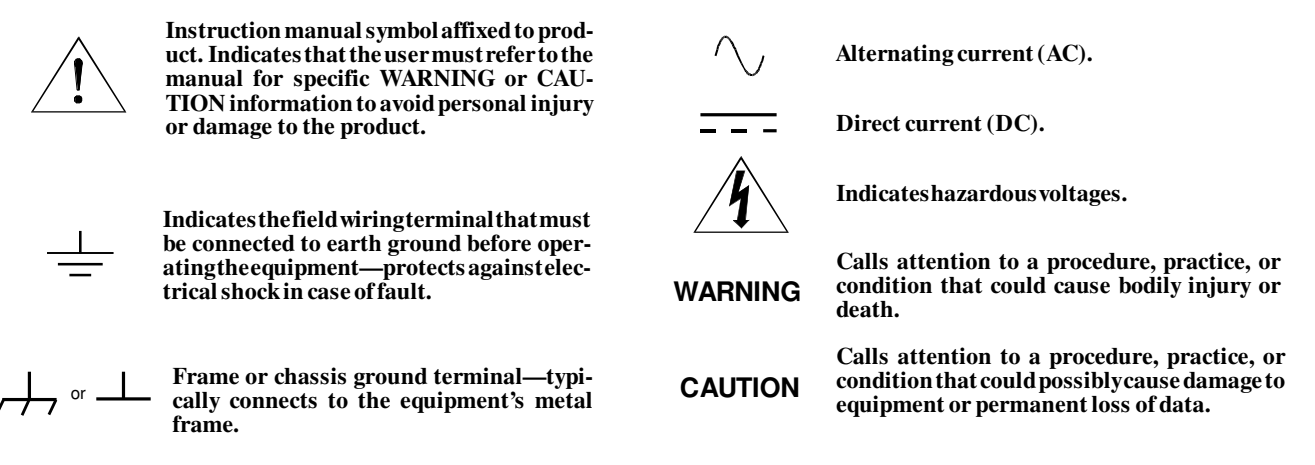

#### WARNINGS

The following general safety precautions must be observed during all phases of operation, service, and repair of this product. Failure to comply with these precautions or with specific warnings elsewhere in this manual violates safety standards of design, manufacture, and intended use of the product. Agilent Technologies assumes no liability for the customer's failure to comply with these requirements.

Ground the equipment: For Safety Class 1 equipment (equipment having a protective earth terminal), an uninterruptibles afety earth ground must be provided from the mains power source to the product input wiring terminals or supplied power cable.

DO NOT operate the product in an explosive atmosphere or in the presence of flammable gases or fumes.

For continued protection against fire, replace the line fuse(s) only with fuse(s) of the same voltage and current rating and type. DO NOT use repaired fuses or short-circuited fuse holders.

Keep away from live circuits: Operating personnel must not remove equipment covers or shields. Procedures involving the removal of covers or shields are for use by service-trained personnel only. Under certain conditions, dangerous voltages may exist even with the equipment switched off. To avoid dangerous electrical shock, DO NOT perform procedures involving cover or shield removal unless you are qualified to do so.

DO NOT operate damaged equipment: Whenever it is possible that the safety protection features built into this product have been impaired, either through physical damage, excessive moisture, or any other reason, REMOVE POWER and do not use the product until safe operation can be verified by service-trained personnel. If necessary, return the product to an Agilent Technologies Sales and Service Office for service and repair to ensure that safety features are maintained.

DO NOT service or adjust alone: Do not attempt internal service or adjustment unless another person, capable of rendering first aid and resuscitation, is present.

DO NOT substitute parts or modify equipment: Because of the danger of introducing additional hazards, do not install substitute parts or perform any unauthorized modification to the product. Return the product to an Agilent Technologies Sales and Service Office for service and repair to ensure that safety features are maintained.

According to ISO/IEC Guide 22 and CEN/CENELEC EN 45014

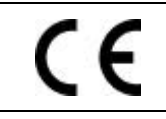

| Manufacturer's Name:    | Agilent Technologies, Incorporated |
|-------------------------|------------------------------------|
| Manufacturer's Address: | 815 – 14 <sup>th</sup> St. SW      |
|                         | Loveland, Colorado 80537           |
|                         | USA                                |

Declares, that the product

**Agilent Technologies** 

| Product Name:    | 3 Channel Universal Counter                                  |
|------------------|--------------------------------------------------------------|
| Model Number:    | E1333A                                                       |
| Product Options: | This declaration covers all options of the above product(s). |

#### Conforms with the following European Directives:

The product herewith complies with the requirements of the Low Voltage Directive 73/23/EEC and the EMC Directive 89/336/EEC (including 93/68/EEC) and carries the CE Marking accordingly.

#### Conforms with the following product standards:

| EMC    | Standard                                                                                                    | Limit                                               |
|--------|----------------------------------------------------------------------------------------------------|-----------------------------------------------------|
|        | IEC 61326-1:1997+A1:1998 / EN 61326-1:1997+A1:1998                                                             |                                                     |
|        | CISPR 11:1990 / EN 55011:1991                                                                                  | Group 1 Class A                                     |
|        | IEC 61000-4-2:1995+A1:1998 / EN 61000-4-2:1995                                                                 | 4kV CD, 8kV AD                                      |
|        | IEC 61000-4-3:1995 / EN 61000-4-3:1995                                                                         | 3 V/m, 80-1000 MHz                                  |
|        | IEC 61000-4-4:1995 / EN 61000-4-4:1995                                                                         | 0.5kV signal lines, 1kV power lines                 |
|        | IEC 61000-4-5:1995 / EN 61000-4-5:1995                                                                         | 0.5 kV line-line, 1 kV line-ground                  |
|        | IEC 61000-4-6:1996 / EN 61000-4-6:1996                                                                         | 3V, 0.15-80 MHz I cycle, 100%                       |
|        | IEC 61000-4-11:1994 / EN 61000-4-11:1994                                                                       | Dips: 30% 10ms; 60% 100ms<br>Interrupt > 95%@5000ms |
|        | Canada: ICES-001:1998                                                                                          | ,                                                   |
|        | Australia/New Zealand: AS/NZS 2064.1                                                                           |                                                     |
|        | The product was tested in a typical configuration with Agilent 1                                               | Technologies test systems.                          |
| Safety | IEC 61010-1:1990+A1:1992+A2:1995 / EN 61010-1:1993+A2:<br>Canada: CSA C22.2 No. 1010.1:1992<br>UL 3111-1: 1994 | :1995                                               |

1 June 2001

Date

Ray Corson Product Regulations Program Manager

For further information, please contact your local Agilent Technologies sales office, agent or distributor. Authorized EU-representative: Agilent Technologies Deutschland GmbH, Herrenberger Straβe 130, D 71034 Böblingen, Germany

## **Manual Overview**

This manual shows how to service the Agilent E1333A 3-Channel Universal Counter. Additional manuals which may be required for servicing the counter include the *Agilent E1333A User's Manual* which contains counter operation, installation, and configuration information, and the appropriate mainframe user's manual(s) for mainframe operation, installation and configuration information.

## **Manual Content**

| Chapter   | Title                              | Content                                                                                                    |
|-----------|------------------------------------|----------------------------------------------------------------------------------------------------|
| 1         | General Information                | Provides a basic description, and lists available options and accessories. Also lists the tools and test equipment required for service.       |
| 2         | Installation                       | Procedures to install the counter, perform initial inspection, prepare for use, and store and ship the counter.                                |
| 3         | Operating<br>Instructions          | Procedures to operate the counter, perform scheduled preventive maintenance, and perform operator's check.                                     |
| 4         | Verification<br>Tests              | Functional verification, operation verification, and performance verification tests to test the counter.                                       |
| 5         | Adjustments                        | Procedures to adjust the counter to within its rated specifications.                                                                           |
| 6         | Replaceable<br>Parts               | Lists part numbers for user replaceable parts in the counter.<br>Provides information on ordering spare parts and module/assembly<br>exchange. |
| 7         | Service                            | Procedures to aid in fault isolation and repair of the counter.                                                                                |
| Appx<br>A | Calculating<br>Multimeter Accuracy | Shows how counter accuracy is defined and calculated.                                                                                          |
| Appx<br>B | Verification Tests -<br>C Programs | Gives C Program Examples to do the Verification Tests in Chapter 3 and Chapter 4.                                                              |

## Contents

#### Agilent E1333A Universal Counter Service Manual

| WarrantySafety SymbolsWARNINGSDeclaration of ConformityManual OverviewManual ContentReader Comment Sheet | · ·<br>· ·<br>· ·<br>· · | · ·<br>· ·<br>· ·<br>· · |   | · ·<br>· ·<br>· · | · ·<br>· ·<br>· ·<br>· · |   | <ul> <li>.</li> <li>.</li> <li>.&lt;</li></ul> | · · ·<br>· · ·<br>· · ·<br>· · | • | · · · | • •<br>• •<br>• • | · · · | · ·<br>· ·<br>· ·<br>· · |   | · · · · · · · · · · · · · · · · · · · | · • | • | · ·<br>· ·<br>· ·<br>· · | 3<br>4<br>5<br>7<br>7<br>9 |
|----------------------------------------------------------------------------------------------------|--------------------------|--------------------------|---|-------------------|--------------------------|---|----------------------------------------------------------------------------------------------------|--------------------------------|---|-------|-------------------|-------|--------------------------|---|---------------------------------------|-----|---|--------------------------|----------------------------|
| Chapter 1. General Information                                                                           |                          |                          |   |                   |                          |   |                                                                                                    |                                |   |       |                   |       |                          |   | •                                     |     |   |                          | 15                         |
| Introduction                                                                                             |                          |                          |   |                   |                          |   |                                                                                                    |                                |   |       |                   |       |                          |   |                                       |     |   |                          | 15                         |
| Safety Considerations                                                                                    |                          |                          |   |                   |                          |   |                                                                                                    |                                |   |       |                   |       |                          |   |                                       |     |   |                          | 16                         |
| WARNINGS and CAUTIONS                                                                                    |                          |                          |   |                   |                          |   |                                                                                                    |                                |   |       |                   |       |                          |   |                                       |     |   |                          | 16                         |
| Counter Description                                                                                      |                          |                          |   |                   |                          |   |                                                                                                    |                                |   |       |                   |       |                          |   |                                       |     |   |                          | 18                         |
| Counter Specifications                                                                                   |                          |                          |   |                   |                          |   |                                                                                                    |                                |   |       |                   |       |                          |   |                                       |     |   |                          | 19                         |
| Counter Serial Numbers                                                                                   |                          |                          |   |                   |                          | • |                                                                                                    |                                |   |       |                   |       |                          |   |                                       |     |   |                          | 19                         |
| Counter Options                                                                                          |                          |                          |   |                   |                          |   |                                                                                                    |                                |   |       |                   |       |                          |   |                                       |     |   |                          | 19                         |
| Recommended Test Equipment .                                                                             |                          |                          |   |                   |                          | • |                                                                                                    |                                | • |       | •                 |       |                          | • |                                       | ••  |   |                          | 20                         |
| Chapter 2. Installation                                                                                  |                          |                          |   |                   |                          |   |                                                                                                    |                                |   |       |                   |       |                          |   |                                       |     |   |                          | 21                         |
| Introduction                                                                                             |                          |                          |   |                   |                          |   | • •                                                                                                    |                                | • |       | •                 |       |                          |   |                                       |     |   |                          | 21                         |
| Initial Inspection                                                                                       | •••                      | • •                      | • | • •               | • •                      | · | •••                                                                                                    | • •                            | • | •••   | •                 | •••   | • •                      | · | • •                                   | •   | · | • •                      | 21                         |
| Dreparation for Use                                                                                      | •••                      | • •                      | • | • •               | • •                      | · | •••                                                                                                    | • •                            | • | •••   | •                 | ••    | • •                      | · | • •                                   | •   | · | • •                      | 21                         |
| Shipping Guidelines                                                                                      | • •                      | • •                      | • | •••               | • •                      | · | •••                                                                                                    | • •                            | • | •••   | •                 | •••   | • •                      | · | • •                                   | •   | · | •••                      | 21                         |
|                                                                                                    | •••                      | • •                      | • | •••               | • •                      | · | •••                                                                                                    | •••                            | • | •••   | •                 | •••   | • •                      | · | • •                                   | •   | • | •••                      | 22                         |
| Chapter 3. Operating Instructions                                                                        |                          |                          |   |                   |                          | • |                                                                                                    |                                | • |       |                   |       |                          |   | •                                     |     |   |                          | 23                         |
| Introduction                                                                                             |                          |                          |   |                   |                          |   |                                                                                                    |                                |   |       |                   |       |                          |   |                                       |     |   |                          | 23                         |
| Counter Operation                                                                                        |                          |                          |   |                   |                          |   |                                                                                                    |                                |   |       |                   |       |                          |   |                                       |     |   |                          | 23                         |
| Preventive Maintenance                                                                                   |                          |                          |   |                   |                          |   |                                                                                                    |                                |   |       |                   |       |                          |   |                                       |     |   |                          | 23                         |
| WARNINGS and CAUTIONS                                                                                    |                          |                          |   |                   |                          |   |                                                                                                    |                                |   |       |                   |       |                          |   |                                       |     |   |                          | 24                         |
| Cleaning Procedure                                                                                       |                          |                          |   |                   |                          |   |                                                                                                    |                                |   |       |                   |       |                          |   |                                       |     |   |                          | 24                         |
| Operator's Check                                                                                         |                          |                          |   |                   |                          |   |                                                                                                    |                                |   |       |                   |       |                          |   |                                       |     |   |                          | 25                         |
| Self-Test Procedure                                                                                      |                          |                          |   |                   |                          |   |                                                                                                    |                                |   |       |                   |       |                          |   | • •                                   |     |   |                          | 25                         |
| Example: Counter Self-Test .                                                                             |                          |                          | • |                   |                          | • |                                                                                                    |                                | • |       | •                 | •     |                          | • |                                       | •   |   |                          | 25                         |
| Chapter 4. Verification Tests                                                                            |                          |                          |   |                   |                          |   |                                                                                                    |                                |   |       |                   |       |                          |   |                                       |     | • |                          | 27                         |
| Introduction                                                                                             |                          |                          |   |                   |                          |   |                                                                                                    |                                |   |       |                   |       |                          |   |                                       |     |   |                          | 27                         |
| Test Conditions and Procedures                                                                           |                          |                          |   |                   |                          |   |                                                                                                    |                                |   |       |                   |       |                          |   |                                       |     |   |                          | 27                         |
| Performance Test Record                                                                                  |                          |                          |   |                   |                          |   |                                                                                                    |                                |   |       |                   |       |                          |   |                                       |     |   |                          | 27                         |
| Verification Test Examples .                                                                             |                          |                          |   |                   |                          |   |                                                                                                    |                                |   |       |                   |       |                          |   |                                       |     |   |                          | 28                         |
| Functional Verification Tests                                                                            |                          |                          |   |                   |                          |   |                                                                                                    |                                |   |       |                   |       |                          |   |                                       |     |   |                          | 29                         |
| Counter Self-Test                                                                                        |                          |                          |   |                   |                          |   |                                                                                                    |                                |   |       |                   |       |                          |   |                                       |     |   |                          | 29                         |
| Totalizing Measurement Test                                                                              |                          |                          |   |                   |                          |   |                                                                                                    |                                |   |       |                   |       |                          |   |                                       |     |   |                          | 29                         |
| Ratio Measurements Test                                                                                  |                          |                          |   |                   |                          |   |                                                                                                    |                                |   |       |                   | •     |                          |   |                                       |     |   |                          | 31                         |
| Trigger Level Test                                                                                       |                          |                          |   |                   |                          |   |                                                                                                    |                                |   |       |                   |       |                          |   |                                       |     |   |                          | 33                         |
| Operation Verification Tests                                                                             |                          |                          |   |                   |                          |   |                                                                                                    |                                |   |       |                   |       |                          |   |                                       |     |   |                          | 36                         |

| Performance Verification Tests              |     | <br>    |     |     |     |     |   |     |     | . 37 |
|---------------------------------------------|-----|---------|-----|-----|-----|-----|---|-----|-----|------|
| Frequency Measurements Test                 |     | <br>    |     |     |     |     |   |     |     | . 37 |
| Test Procedure                              |     | <br>    |     |     |     |     |   |     |     | . 39 |
| Period Average Measurements Test            |     | <br>    |     |     |     |     |   |     |     | 42   |
| Test Procedure                              |     | <br>• • |     |     |     |     |   |     |     | 43   |
| Pulse Width Measurements Test               |     | <br>••• | • • |     |     |     | • |     |     | 45   |
| Time Interval Measurements Test             |     | <br>    |     |     | ••• |     | • |     |     | 48   |
| Performance Test Record                     |     | <br>    |     |     | • • | • • | • |     | • • | 51   |
| Chapter 5. Adjustments                      |     | <br>    |     |     |     |     |   |     |     | 57   |
| Introduction                                |     |         |     |     |     |     |   |     |     | 57   |
| Adjustment Requirements                     |     | <br>• • | ••• | ••• | ••• | • • | · | • • | ••• | 57   |
| Adjustment Access                           |     | <br>• • | ••• | ••• | ••• | • • | · | ••• | ••• | 57   |
| Reference Oscillator Adjustment             | ••• | <br>••• | ••• | ••• | ••• | • • | · | ••• | ••• | 58   |
| Trigger I evel Zero Adjustments             | ••• | <br>• • | ••• | ••• | ••• | • • | · | ••• | ••• | 59   |
|                                             |     | <br>••• | ••• | ••• | ••• | ••• | • | ••• | ••• | 07   |
| Chapter 6. Replaceable Parts                |     | <br>    |     |     |     |     |   |     |     | 61   |
| Introduction                                |     | <br>    |     |     |     |     |   |     |     | 61   |
| Exchange Assemblies                         |     | <br>    |     |     |     |     |   |     |     | 61   |
| Ordering Information                        |     | <br>    |     |     |     |     |   |     |     | 61   |
| Replaceable Parts List                      |     | <br>    |     |     |     |     |   |     |     | 62   |
|                                             |     |         |     |     |     |     |   |     |     |      |
| Chapter 7. Service                          |     | <br>    |     |     |     |     |   |     |     | 65   |
| Introduction                                |     | <br>    |     |     |     |     |   |     |     | 65   |
| Equipment Required                          |     | <br>    |     |     |     |     |   |     |     | 65   |
| Service Aids                                |     | <br>    |     |     |     |     |   |     |     | 65   |
| Troubleshooting Techniques                  |     | <br>    |     |     |     |     |   |     |     | 66   |
| Identifying the Problem                     |     | <br>    |     |     |     |     |   |     |     | 66   |
| Testing the Counter                         |     | <br>    |     |     |     |     |   |     |     | 67   |
| Repair/Maintenance Guidelines               |     | <br>    |     |     |     |     |   |     |     | 68   |
| ESD Precautions                             |     | <br>    |     |     |     |     |   |     |     | 68   |
| Post-Repair Safety Checks                   |     | <br>    | • • |     |     |     |   |     |     | 69   |
|                                             |     |         |     |     |     |     |   |     |     |      |
| Appendix A. Counter Accuracy Calculations   |     | <br>    |     |     |     |     | • |     |     | 71   |
| Introduction                                |     | <br>••• | ••• |     | ••• | ••• | • | ••• | • • | 71   |
| Calculating Counter Accuracy                |     | <br>• • | • • |     | ••• | • • | • | ••• |     | 71   |
| Frequency Measurements Trigger Noise Error  |     | <br>• • | ••• | ••• | ••• | • • | • | ••• |     | 73   |
| Period Measurements Trigger Noise Error     |     | <br>• • | • • |     | ••• | • • | • | • • |     | 74   |
| Counter Accuracy Equations Table            |     | <br>• • | ••• |     | ••• | • • | • | ••• | • • | 74   |
| Accuracy Calculations Examples              |     | <br>• • | ••• | ••• | ••• | • • | · | • • | • • | 75   |
| Example: Calculating Frequency Accuracy     |     | <br>• • | ••• | ••• | • • | • • | · | • • | • • | 75   |
| Effects of Varying Signal Conditions        |     | <br>••  | ••• | ••• | ••• | ••• | • | ••• | • • | 76   |
| Example: Calculating Period Average Accurac | у.  | <br>• • | • • | ••• | • • | • • | · | ••• |     | . 77 |
| Effects of Varying Signal Conditions        |     | <br>• • | ••• | • • | ••• | • • | · | • • | • • | 78   |
| Counter Accuracy Programs                   |     | <br>• • | • • | • • | • • | • • | • | • • | • • | 79   |
| Frequency Measurement Accuracy              |     | <br>• • | • • | ••• | ••• | • • | • | • • | • • | 79   |
| Period Measurements Accuracy                |     | <br>• • |     |     |     |     |   |     |     | 80   |

| Appendix B. Verification Tests - C Programs | 83        |
|---------------------------------------------|-----------|
| Functional Verification Tests               | 83        |
| Operator's Check                            | 83        |
| Totalizing Measurement Test                 | 34        |
| Ratio Measurements Test                     | 85        |
| Trigger Level Test                          | 87        |
| Performance Verification Tests              | 89        |
| Frequency Measurements Test                 | <u>89</u> |
| Period Average Measurements                 | 90        |
| Pulse Width Measurements Test               | 92        |
| Time Interval Measurements Test             | 93        |
| Counter Accuracy Programs                   | 95        |
| Frequency Measurement Accuracy              | 95        |
| Period Measurements Accuracy                | 96        |
| •                                           |           |

## Chapter 1 General Information

## Introduction

This Agilent E1333A Service Manual contains information required to test, adjust, troubleshoot, and repair the Agilent E1333A B-Size VXI 3-Channel Universal Counter. See the *Agilent E1333A User's Manual* for additional information. Figure 1-1 shows the Agilent E1333A counter.

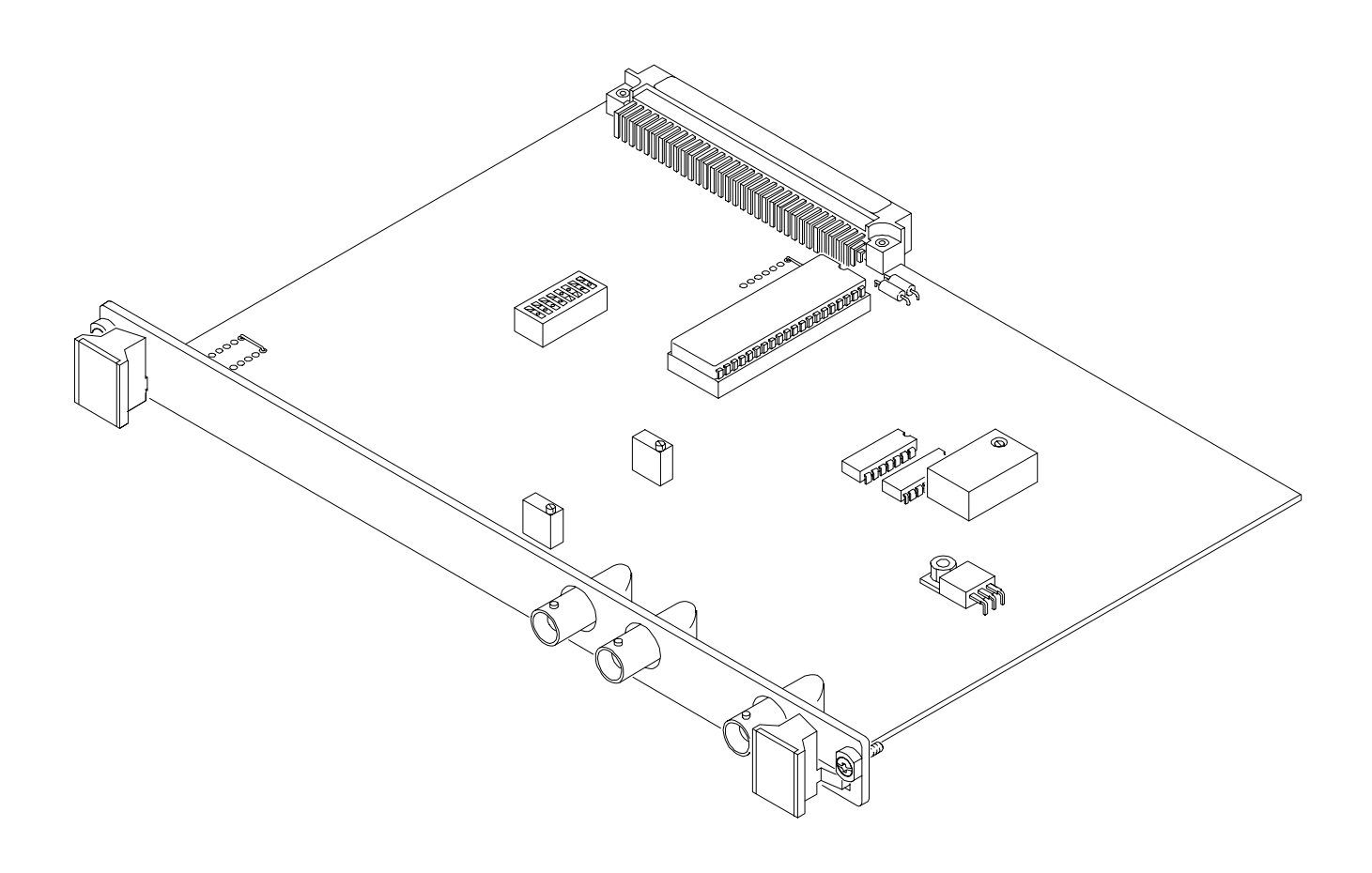

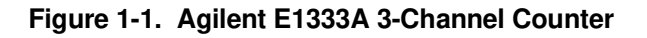

Chapter 1 www.valuetronics.com

## Safety Considerations

|                          | This product is a Safety Class I instrument that is provided with a protective<br>earth terminal when installed in the mainframe. The mainframe, counter,<br>and all related documentation should be reviewed for familiarization with<br>safety markings and instructions before operation or service.                                                |
|--------------------------|----------------------------------------------------------------------------------------------------|
|                          | Refer to the WARNINGS on page 3 in this manual for a summary of safety<br>information. Safety information for preventive maintenance, testing,<br>adjusting, and service follows and is also found throughout this manual.                                                                                                    |
| WARNINGS and<br>CAUTIONS | This section contains WARNINGS which must be followed for your protection and CAUTIONS which must be followed to avoid damage to the equipment when performing instrument maintenance or repair.                                                                                                    |
| WARNING                  | SERVICE-TRAINED PERSONNEL ONLY. The information in<br>this manual is for service-trained personnel who are familiar<br>with electronic circuitry and are aware of the hazards involved.<br>To avoid personal injury or damage to the instrument, do not<br>perform procedures in this manual or do any servicing unless<br>you are qualified to do so. |
|                          | CHECK MAINFRAME POWER SETTINGS. Before applying<br>power, verify that the mainframe setting matches the line<br>voltage and the correct fuse is installed. An uninterruptible<br>safety earth ground must be provided from the main power<br>source to the mainframe input wiring terminals, power cord, or<br>supplied power cord set.                |
|                          | GROUNDING REQUIREMENTS. Interruption of the protective<br>(grounding) conductor (inside or outside the mainframe) or<br>disconnecting the protective earth terminal will cause a<br>potential shock hazard that could result in personal injury.<br>(Grounding one conductor of a two-conductor outlet is not<br>sufficient protection.)               |
|                          | COMMON GROUND. Verify that a common ground exists between the unit under test and the counter (via the mainframe) prior to energizing either unit.                                                                                                    |
|                          | IMPAIRED PROTECTION. Whenever it is likely that instrument protection has been impaired, the mainframe must be made inoperative and be secured against any unintended operation.                                                                                                    |

REMOVE POWER IF POSSIBLE. Some procedures in this manual may be performed with power supplied to the mainframe while protective covers are removed. Energy available at many points may, if contacted, result in personal injury. (If maintenance can be performed without power applied, the power should be removed.)

USING AUTOTRANSFORMERS. If the mainframe is to be energized via an autotransformer (for voltage reduction) make sure the common terminal is connected to neutral (that is, the grounded side of the main's supply).

WARNING CAPACITOR VOLTAGES. Capacitors inside the mainframe may remain charged even when the mainframe has been disconnected from its source of supply.

USE PROPER FUSES. For continued protection against fire hazard, replace the line fuse(s) only with fuses of the same current rating and type (such as normal blow, time delay, etc.). Do not use repaired fuses or short-circuited fuseholders.

**CAUTION** MAXIMUM VOLTAGE. Maximum voltage that may be applied between any BNC connector is 42 V for the 1 M $\Omega$  input impedance (Channels 1 and 2) and 5 V for the 50  $\Omega$  input impedance (Channels 1, 2, and 3). In general, the limiting factor is the maximum power which cannot exceed 0.5 W.

STATIC ELECTRICITY. Static electricity is a major cause of component failure. To prevent damage to the electrical components in the counter, observe anti-static techniques when removing a counter from the mainframe or when working on the counter.

## **Counter Description**

The Agilent E1333A counter is an "instrument" in the slots of a VXIbus mainframe. As such, it is assigned an error queue, input and output buffers, status registers, and is allocated a portion of mainframe memory for reading storage.

**NOTE** Instruments are based on the logical addresses of the plug-in modules. Refer to the configuration guide provided with your system for information on setting the addresses to create an instrument.

There are six Agilent E1333A counter functions (see Table 1-1):

- Frequency Measurements
- Period Average
- Pulse Width/Pulse Width Average
- Time Interval/Time Interval Average
- Totalize
- Frequency Ratio

#### Table 1-1. Agilent E1333A 3-Channel Universal Counter Functions

| Function/<br>Feature      | Chs   | Description                                                                                                    |
|---------------------------|-------|----------------------------------------------------------------------------------------------------|
| Frequency<br>Measurements | 1,2,3 | Measure frequency from DC to 100 MHz on<br>Channels 1 and 2. Measure frequency from 75 MHz<br>to 1 GHz on Channel 3    |
| Period<br>Average         | 1,2   | Average from 2 to 65,536 periods of the input signal. Period range is 1 $\mu sec$ to 6,871 seconds.                    |
| Pulse Width               | 1,2   | Measure positive or negative pulse width of the input signal. Pulse width range is 200 nsec to 6,871 sec.              |
| Time Interval             | 1,2   | Measure the time interval between transitions from one channel to another channel. Range is 200 nsec to 6,871 seconds. |
| Totalizing                | 1,2   | Count the number of transitions on Channels 1 and 2. Minimum pulse width is 5 nsec. Range is 1 to $2^{36}$ -1.         |
| Frequency<br>Ratio        | 1,2   | Measure frequency ratio between Channel 1 and 2 or between Channel 2 and 1. Min pulse width is 5 nsec.                 |
| Input<br>Capabilities     | 1,2   | Programmable input coupling, termination, attenuation, low pass filter, and trigger levels.                            |

| Counter<br>Specifications | Counter specifications are listed in Appendix A of the <i>Agilent E1333A User's Manual</i> . These specifications are the performance standards or limits against which the instrument may be tested.                                                                                                    |
|---------------------------|----------------------------------------------------------------------------------------------------|
| Counter Serial<br>Numbers | Counters covered by this manual are identified by a serial number prefix listed on the title page. Agilent uses a two-part serial number in the form XXXXAYYYYY, where XXXX is the serial prefix, A is the country of origin (A = USA), and YYYYY is the serial suffix. The serial number suffix is assigned sequentially to each instrument.                                                |
|                           | If the serial number prefix of your instrument is greater than the one listed<br>on the title page, a Manual Update (as required) will explain how to adapt<br>this manual to your instrument. If the serial number prefix is lower than the<br>one listed on the title page, information contained in Chapter 7, "Manual<br>Changes," explains how to adapt this manual to your instrument. |
| Counter Options           | There are no electrical or mechanical options available for the Agilent E1333A counter. However, you can order Option 1BN which provides a MIL-STD-45662A Calibration Certificate, or Option 1BP which provides the Calibration Certificate and measurement data. Contact your nearest Agilent Technologies Sales and Service Office for information on Options 1BN and 1BP.                 |

## **Recommended Test Equipment**

Table 1-2 lists the test equipment recommended for testing, adjusting and servicing the Agilent E1333A counter. Essential requirements for each piece of test equipment are described in the Requirements column.

| Instrument                                 | Requirements                                                                                                    | Requirements Recommended Model                                                             |               |  |  |
|--------------------------------------------|----------------------------------------------------------------------------------------------------|--------------------------------------------------------------------------------------------|---------------|--|--|
| Controller, GPIB                           | GPIB compatibility as defined by IEEE<br>Standard 488-1978 and the identical<br>ANSI Standard MC1.1: SH1, AH1, T2,<br>TEO, L2, LEO, SR0, RL0, PPO, DCO,<br>DT0, and Cl, 2, 3, 4, 5 | HP 9000 Series 300<br>or<br>IBM compatible PC with<br>BASIC                                | A,F,O,<br>P,T |  |  |
| Mainframe                                  | Compatible with counter                                                                                                    | Agilent E1300A, E1301A,<br>E1302A, or E1401B/T,<br>E1421A (requires<br>E1405A/B or E1406A) | A,F,O,<br>P,T |  |  |
| Function Generator                         | 0.1 Hz to 10 MHz                                                                                                    | Agilent 3325A                                                                              | F,O,P         |  |  |
| Signal Generator                           | 100 kHz to 1 GHz Agilent 8663A                                                                                                    |                                                                                            | F,O,P         |  |  |
| DC Standard                                | Voltage Range -3.0 V to 30.0 V                                                                                                    | Datron 4708<br>with Option 10                                                              | F, O,P        |  |  |
| Universal Counter                          | Frequency Range: 0.1 Hz to 1 GHz<br>Accuracy: At least equal to Agilent<br>5334B                                                                                                   | Agilent 5334B with<br>(1.3 GHz) C Channel                                                  | O,P           |  |  |
| Oscilloscope                               | Frequency Range: 1 kHz to 100 kHz                                                                                                    | Agilent 54111D                                                                             | А             |  |  |
| Digital Multimeter                         | General Purpose Voltage and Resistance                                                                                                    | Agilent 3458A                                                                              | Т             |  |  |
| *A = Adjustments, F<br>P = Performance Ver | = Functional Verification, O = Operation Verification Tests, T = Troubleshooting                                                                                                   | rification Tests,                                                                          |               |  |  |

#### Table 1-2. Recommended Test Equipment

20 General Information
www.valuetronics.com

## Chapter 2 Installation

## Introduction

This chapter provides information to install the Agilent E1333A counter, including initial inspection, preparation for use, environment, storage and shipment.

## **Initial Inspection**

Inspect the shipping container for damage. If the shipping container or cushioning material is damaged, keep the container until the shipment contents have been checked and the instrument has been checked mechanically and electrically. See Chapter 1 (Figure 1-1) for shipment contents. See Chapter 4 for procedures to check electrical performance.

WARNING To avoid possible hazardous electrical shock, do not perform electrical tests if there are signs of shipping damage to any portion of the outer enclosure (covers, panels, etc.).

If the contents are incomplete, if there is mechanical damage or defect, or if the instrument does not pass the electrical performance tests, notify your nearest Agilent Sales and Service Office. If the shipping container is damaged or the cushioning material shows signs of stress, notify the carrier as well as Agilent, and keep the shipping materials for the carrier's inspection.

## **Preparation for Use**

See Chapter 2 of the *Agilent E1333A User's Manual* to prepare the Agilent E1333A counter for use. See the appropriate mainframe user's manual(s) to prepare your mainframe. If your mainframe is not manufactured by Agilent, consult the manufacturer for a list of available manual(s).

Recommended operating environment for the Agilent E1333A counter is  $0^{\circ}$ C to +55°C with humidity <65% relative (0°C to +40°C). The instrument should be stored in a clean, dry environment. For storage and shipment, the temperature range is -40°C to +75°C with humidity <65% relative (0°C to +40°C).

## **Shipping Guidelines**

Follow the steps in Figure 2-1 to return the Agilent E1333A counter to a Agilent Technologies Sales and Support Office or Service Center.

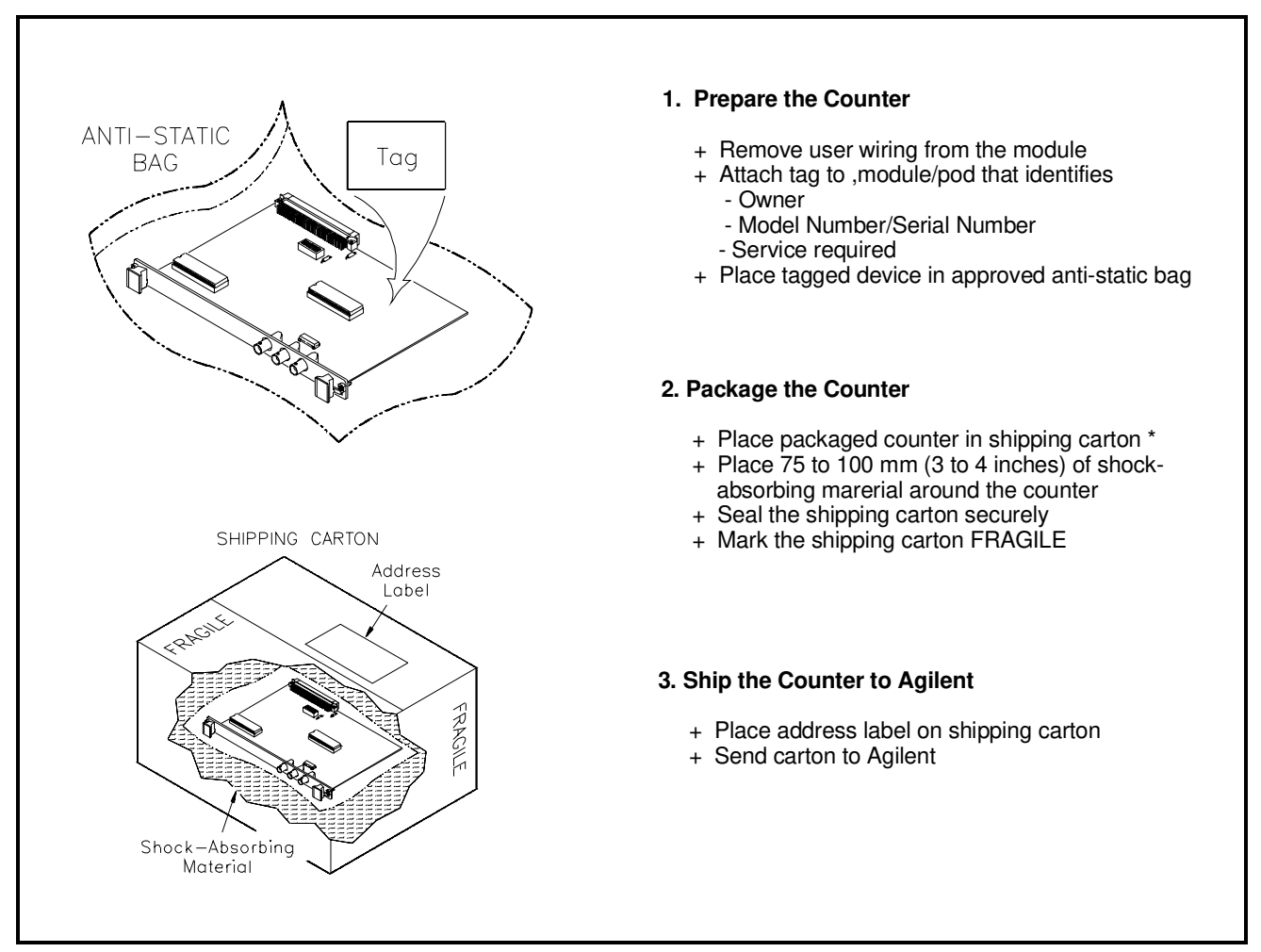

Figure 2-1. Packaging/Shipping Guidelines

\* We recommend that you use the same shipping materials as those used in factory packaging (available from Agilent). For other (commercially-available) shipping materials, use a double wall-carton with minimum 2.4 MPa (350 psi) test.

## Introduction

This chapter lists operating information for the Agilent E1333A counter, including:

- Counter operation
- Preventive maintenance
- Operator's check (self-test)

## **Counter Operation**

See the *Agilent E1333A 3-Channel Universal Counter User's Manual* for counter operation, including:

- Getting started
- Configuring the counter
- Using the counter
- Understanding the counter
- Counter command reference
- Counter specifications
- Counter error messages

## **Preventive Maintenance**

Preventive Maintenance for the Agilent E1333A counter consists of periodically cleaning the counter and then running the Operator's Check (\*TST? command). For best results, you should clean the counter once a year or more often if the counter is used in a very dusty or very humid area. See Table 3-1 for recommended cleaning equipment and supplies.

| Description        | Recommended Use                        |
|--------------------|----------------------------------------|
| Soft-bristle brush | Remove dust from printed circuit board |
| Mild soap solution | Clean faceplate panel                  |
| Lint-free cloth    | Clean faceplate panel                  |

| WARNINGS and<br>CAUTIONS |                                                                                                    |
|--------------------------|----------------------------------------------------------------------------------------------------|
| WARNING                  | To eliminate possible electrical shock, disconnect AC power from the mainframe and disconnect all inputs to the counter before removing the counter from the mainframe.                                                                                                    |
| CAUTION                  | Use static control devices (wrist straps, static mats, etc.) when<br>handling the printed circuit assembly. Also, do not use a<br>vacuum cleaner to remove dust from the printer circuit<br>assembly. See Chapter 8, "Service," for electrostatic discharge<br>(ESD) precautions. |

**Cleaning Procedure** Use the following steps to clean the counter:

- 1. Disconnect any user wiring connected to the input terminals.
- 2. Remove dust from the printed circuit surface.
- 3. Clean all contacts indicated in Figure 3-1.
- 4. Clean the faceplate panel using a lint-free cloth.
- 5. Reconnect user wiring to the counter input connectors.

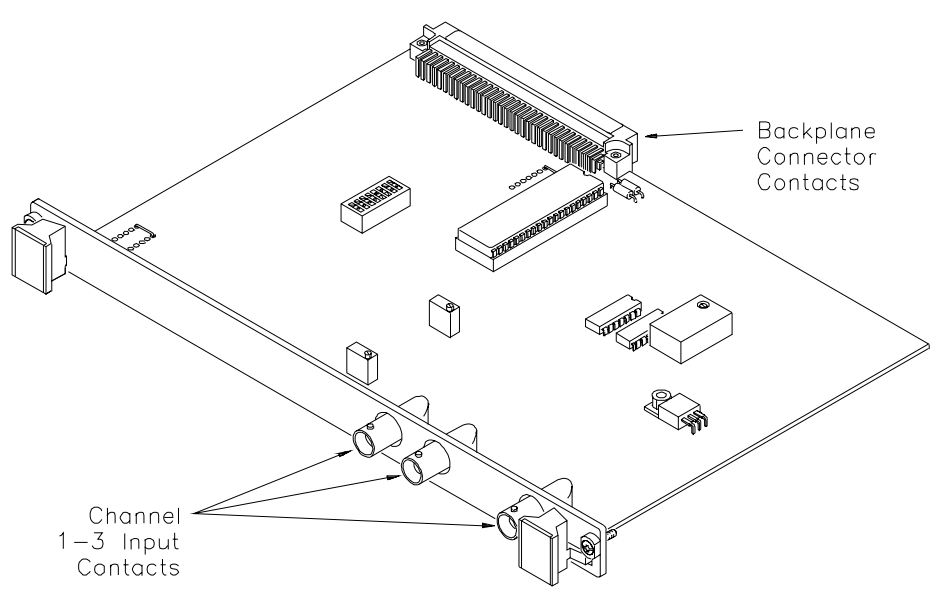

Figure 3-1. Cleaning the Agilent E1333A Counter

## **Operator's Check**

|                               | The Operator's Check for the Agilent<br>the self-test (*TST?) command and a<br>check can be used at any time to ver<br>and is responding to the self-test cor-<br>list of counter self-test errors.<br>As required, see the mainframe user<br>selection. See the <i>Agilent E1333A U</i><br>counter SCPI commands. | nt E1333A counter consists of sending<br>checking the return. The operator's<br>rify the counter is connected properly<br>mmand. See Chapter 8, "Service," for a<br>"'s manual for information on address<br><i>User's Manual</i> for information on |
|-------------------------------|----------------------------------------------------------------------------------------------------|----------------------------------------------------------------------------------------------------|
| Self-Test Procedure           | 1. Verify the counter is properly mainframe has passed its pow                                                                                                    | v installed in the mainframe and the ver-on sequence test.                                                                                                    |
|                               | 2. Execute the counter self-test following).                                                                                                    | using the *TST? command (see example                                                                                                    |
|                               | 3. A "0" returned means no self-<br>returned means a failure was<br>troubleshooting information (                                                                                                    | -test failure, while "1" through "7"<br>detected. See Chapter 8, "Service," for<br>(see NOTE below).                                                                                                    |
| NOTE                          | Test failures can be caused by impro<br>interface select code, primary, and/c<br>proper connection and address selec                                                                                                    | oper cabling, improper selection of the<br>or secondary address setting. Verify<br>ction before troubleshooting.                                                                                                    |
| Example: Counter<br>Self-Test | An example follows which uses an l<br>BASIC and a counter address of 709                                                                                                    | HP 9000 Series 300 computer with 906.                                                                                                    |
|                               | 10 OUTPUT 70906;"*TST?"                                                                                                    | Send the self-test command                                                                                                    |
|                               | 20 ENTER 70906;A                                                                                                    | !Enter self-test result                                                                                                    |
|                               | 30 PRINT A                                                                                                    |                                                                                                    |
|                               | 40 END                                                                                                    |                                                                                                    |
|                               |                                                                                                    | /                                                                                                    |

## Introduction

The three levels of test procedures described in this chapter are used to verify that the Agilent E1333A counter:

- is fully functional (Functional Verification)
- meets selected testable specifications (Operation Verification)
- meets all testable specifications (Performance Verification)

WARNING Do not perform any of the following verification tests unless you are a qualified service trained person and have read the WARNINGS and CAUTIONS in Chapter 1.

## **Test Conditions**<br/>and **Procedures**For valid tests, all test equipment and the counter must have a one hour<br/>warm-up, and the line voltage must be 115/230 Vac $\pm 10\%$ . See Table 1-2,<br/>"Recommended Test Equipment," for test equipment requirements.

For best test accuracy, the ambient temperature of the test area should be between 18°C and 28°C and stable to within  $\pm$  1°C. You should perform the Performance Verification tests at least once a year. For heavy use or severe operating environments, perform the tests more often.

The verification tests assume the person performing the tests understands how to operate the mainframe, counter and specified test equipment. The test procedures do not specify equipment settings for test equipment, except in general terms. It is assumed a qualified, service-trained person will select and connect the cables and adapters required for the tests.

# Performance Test<br/>RecordTable 4-8, "Performance Test Record for the Agilent E1333A Counter," at<br/>the end of this chapter provides space to enter the results of each<br/>Performance Verification test and allows you to compare the results with<br/>the upper and lower limits for the test. You may make a copy of this form, if<br/>desired.

| NOTE                          | The Performance Verification tests assume the test equipment used is<br>calibrated and is operating at peak performance. If this is not the case,<br>problems can occur.                                                                                                    |
|-------------------------------|----------------------------------------------------------------------------------------------------|
|                               | For example, an uncalibrated source may cause what seems to be an inaccurate measurement. This condition must be considered when observed measurements do not agree with the performance test limits.                                                                                                    |
|                               | The value in the "Measurement Uncertainty" column of Table 4-8 is derived from the specifications for the source used for the test, and represents the expected accuracy of the source. The values in Table 4-8 assume the source is externally locked to a "house standard" with accuracy = $\pm$ (3 x 10 <sup>-11</sup> ) x measurement, so the measurement uncertainty is that of the house standard.                                                          |
|                               | The value in the Test Accuracy Ratio (TAR) column of Table 4-8 is the ratio of counter accuracy to measurement uncertainty, rounded to the nearest integer for TARs <10:1, or shown as ">10:1" for TARs >10:1. For example, if counter accuracy = $\pm 6.0 \times 10^{-6}$ Hz and measurement uncertainty = $\pm 3.0 \times 10^{-7}$ Hz, TAR = $\pm (6.0 \times 10^{-6}/3.0 \times 10^{-7}) = \pm 20:1$ . Since this is >10:1, the entry in Table 4-8 is ">10:1". |
| Verification Test<br>Examples | Each performance verification test includes an example program to perform<br>the test. Each example uses address 70906 for the counter, and an HP 9000<br>Series 200/300 computer running BASIC and SCPI (Standard Commands<br>for Programmable Instruments) commands. You may need to change the<br>counter address and/or command syntax to perform the examples for your<br>setup.                                                                             |

As required, see the mainframe user's manual for information on address selection and cabling guidelines. See the *Agilent E1333A User's Manual* for information on counter SCPI commands.

## **Functional Verification Tests**

|                                | The functional verification tests for the Agilent E1333A can be performed<br>at any time to verify the counter is functional and is communicating with the<br>mainframe, external computer and/or external terminal. The functional tests<br>for the Agilent E1333A counter are: |
|--------------------------------|----------------------------------------------------------------------------------------------------|
|                                | <ul> <li>Counter Self-Test</li> <li>Totalizing Measurements Test (Optional)</li> <li>Ratio Measurements Test (Optional)</li> <li>Trigger Level Test (Optional)</li> </ul>                                                                                                    |
| Counter Self-Test              | This test verifies the counter is communicating with the mainframe, external controller, and/or external terminal by performing a counter self-test (*TST? command). See "Operator's Checks" in Chapter 3 for a description of the counter self-test.                            |
| Totalizing<br>Measurement Test | This test verifies the totalize measurement functions on Channels 1 and 2 at 1 Hz and 4 MHz. The test passes if the count increments on each channel. The test fails if the count remains at 0 for either or both channels.                                                      |
| Equipment Setup                | Connect an Agilent 3325A function generator to Channel 1 and Channel 2 as shown in Figure 4-1. Then, set the Agilent 3325A output to 1 Hz sine wave at 50 mV rms.                                                                                                    |

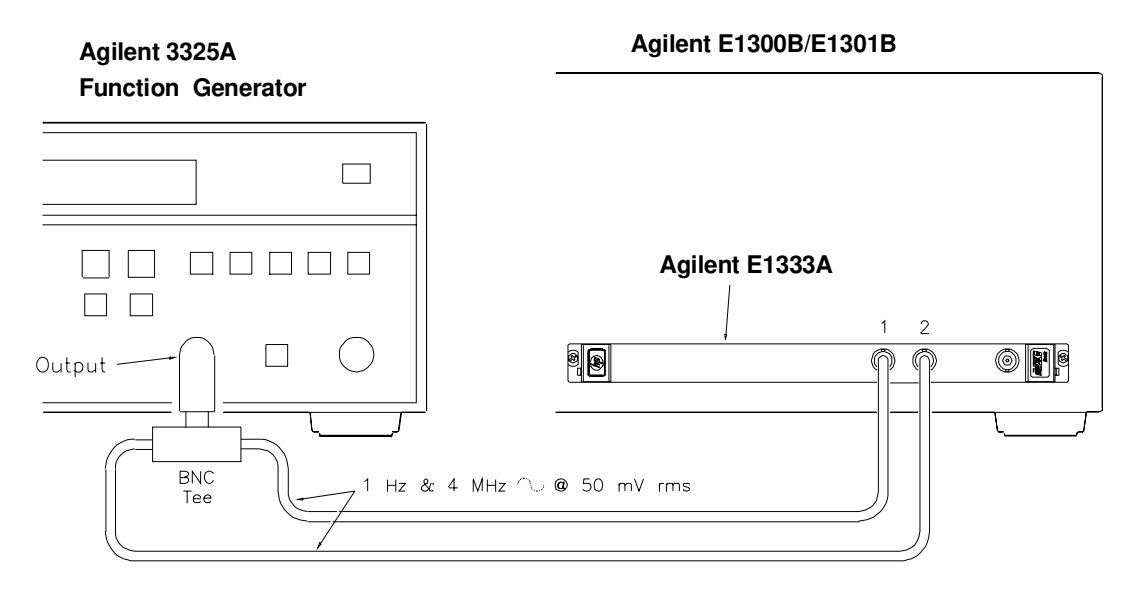

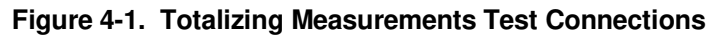

#### **Test Procedure** 1. Set Agilent E1333A input conditions

- Reset counter ......\*RST
- Set DC coupling..... INP:COUP DC
  Set 50Ω input impedance ..... INP:IMP MIN

2. Totalize counts for 1 Hz input

| • Channel 1 to TOTalize | CONF1:TOT |
|-------------------------|-----------|
| Channel 2 to TOTalize   | CONF2:TOT |

- Initiate measurement on Ch 1 ..... INIT1
- Return Ch 1 results..... FETC1?
- Initiate measurement on Ch 2 ..... INIT2
- Return Ch 2 results..... FETC2?
- Verify count increments on both channels

#### 3. Totalize count for 4 MHz input

- After 10-15 counts, set source to ..... 4 MHz output
- Repeat Step 2 for 4 MHz output

4. Remove power and disconnect test equipment

Example: Totalizing Measurements Functional Test

| / | _        |                                                                 |
|---|----------|-----------------------------------------------------------------|
| ( | 10       | PRINT "Totalize counts for the following inputs:"               |
|   | 20<br>30 | PRINT<br>PRINT "1 Hz 50 mV rms sinewave"                        |
|   | 40       | PRINT "4 MHz, 50 mV rms sinewave"                               |
|   | 50       | DISP " Press any key to stop the program"                       |
|   | 60<br>70 | ON KBD GOTO Quit                                                |
|   | 80       | OUTPUT 70906; "INP:COUP DC"                                     |
|   | 90       | OUTPUT 70906;"INP:IMP MIN"                                      |
|   | 100      | FOR Chan= 1 TO 2<br>OUTPUT = 70000 UPONEUR (AL #(Obser)) UPTOTU |
|   | 120      | OUTPUT 70906; CONF & VAL\$(Chan)& TOT                           |
|   | 130      | NEXT Chan                                                       |
|   | 140      | Start: !                                                        |
|   | 150      | FOR Chan = 1 IO 2                                               |
|   | 170      | ENTER 70906;Reading(Chan)                                       |
|   | 180      | PRINT TABXY(1,7+Chan);"Channel ";Chan;" total counts =          |
|   | ";Re     | ading(Chan)                                                     |
|   | 200      | GOTO Start                                                      |
|   | 210      | Quit: !                                                         |
|   | 220      | CLEAR SCREEN                                                    |
|   | 230      | END                                                             |

#### Ratio Measurements Test

This test checks the ratio measurements function of the Agilent E1333A for Channel 1/Channel 2, using Channel 1 and Channel 2 frequencies and ratios shown in Table 4-1.

#### Table 4-1. Ch 1/Ch 2 Ratio Measurements

| Ch 1 Freq | Ch 2 Freq | Ch 1/Ch 2<br>Ratio |
|-----------|-----------|--------------------|
| 1 MHz     | 100 Hz    | 10000              |
| 1 MHz     | 1 kHz     | 1000               |
| 1 MHz     | 10 kHz    | 100                |
| 1 MHz     | 100 kHz   | 10                 |
| 1 MHz     | 1 MHz     | 10                 |

**Equipment Setup** Connect the equipment as shown in Figure 4-2. Then, set the Channel 1 and Channel 2 sources to output sine waves at 50 mV rms. Set Channel 1 frequency to 1 MHz

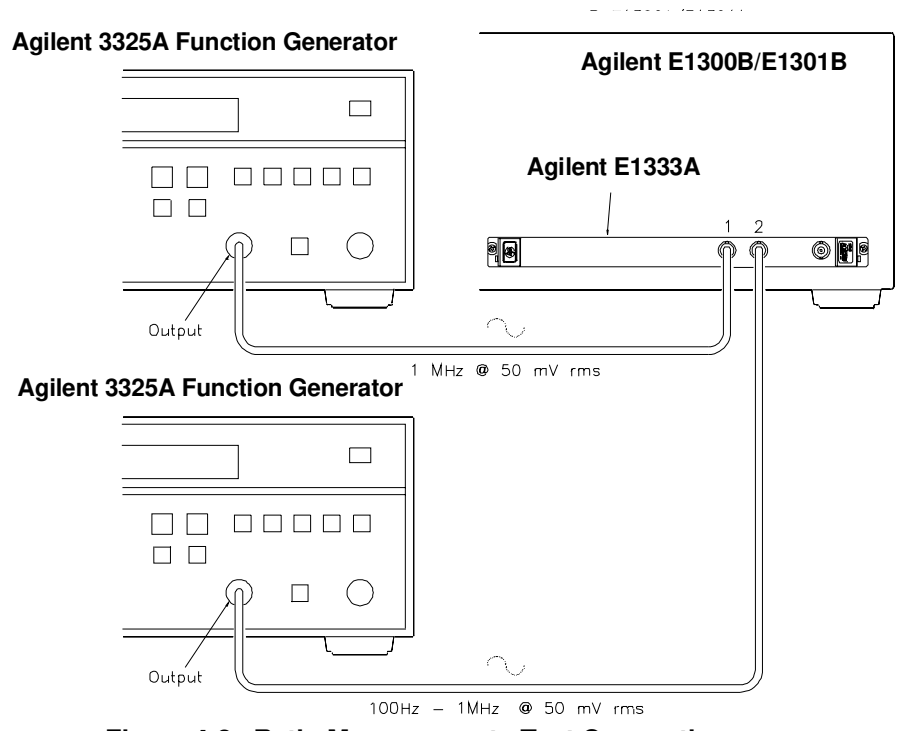

Figure 4-2. Ratio Measurements Test Connections

**Test Procedure** 1. Set the Agilent E1333A input conditions

- Reset Counter.....\*RST
- Coupling to DC ..... INP:COUP DC
- Input impedance to  $50\Omega$ ..... INP:IMP MIN

2. Measure Ch 1/Ch 2 ratio at 100 Hz on Ch 2

| • | Set Ch 1 source output                             | 1 MHz   |
|---|----------------------------------------------------|---------|
| • | Set Ch 2 source output                             | 100 Hz  |
| • | Set Ch 1 function, range, resolution . CONF1:RAT 1 | E6,1E3  |
| • | Initiate Ch 1/Ch 2 ratio meas                      | . INIT1 |
| • | Return Ch 1/Ch 2 ratio results F                   | ETC1?   |
| • | Verify returned result                             | 10000   |

3. Repeat Step 2 for each Ch 2 frequency in Table 4-1.

4. Remove power and disconnect test equipment

#### Example: Ratio Measurements Functional Test

|   | $\begin{array}{c} 10\\ 20\\ 30\\ 40\\ 50\\ 60\\ 70\\ 80\\ 90\\ 100\\ 120\\ 130\\ 140\\ 150\\ 160\\ 220\\ 220\\ 220\\ 220\\ 220\\ 220\\ 250\\ 270\end{array}$ | PRINT "Ch 1/Ch 2 ratio measurement"<br>PRINT<br>PRINT<br>PRINT "Procedure:"<br>PRINT<br>PRINT 1. Set Ch 1 source to 50 mV rms sine wave at 1 MH<br>PRINT 2. Set Ch 2 source to 50 mV rms sine wave."<br>PRINT 3. Vary Ch 2 freq from 100 Hz to 1 MHz (5 steps)."<br>PRINT 4. Check Ch 1/Ch 2 ratio at each frequency step."<br>DISP "Press any key to stop the program "<br>ON KBD GOTO Quit<br>OUTPUT 70906;"*RST"<br>OUTPUT 70906;"INP:COUP DC"<br>OUTPUT 70906;"INP:IMP MIN"<br>Start: !<br>OUTPUT 70906;"CONF1:RAT 1E6,1E3"<br>OUTPUT 70906;"INIT1"<br>WAIT 1<br>OUTPUT 70906;"FETC1?"<br>ENTER 70906;Rdg<br>OUTPUT 70906;"MEAS2:FREQ?"<br>ENTER 70906;CA_freq<br>Ch2_freq = PROUND(Ch2_freq,2)<br>PRINT TABXY(1,12);"Results:"<br>PRINT TABXY(5,14);"Ch 2 frequency = ";Ch2_freq;"Hz<br>PRINT TABXY(5,15);"Ch 1/Ch 2 ratio = ";Rdg;" " | Ηz "<br>" |
|---|----------------------------------------------------------------------------------------------------|----------------------------------------------------------------------------------------------------|-----------|
|   | 250<br>260<br>270<br>280<br>290                                                                                                    | GOTO Start<br>Quit: !<br>CLEAR SCREEN<br>END                                                                                                    |           |
| ~ | ~                                                                                                    |                                                                                                    |           |

#### **Trigger Level Test**

This test checks the trigger level accuracy on Channel 1 for the -2.56V, 0V, +2.54V and +25.4V trigger levels. Table 4-2 shows the trigger levels measured, the input attenuation level in dB, and the below-level and above-level voltage values for each trigger level.

| Trigger Level<br>(V) | Input Attenuation<br>(dB) | Below-Level<br>Value (V) | Above-Level<br>Value (V) |
|----------------------|---------------------------|--------------------------|--------------------------|
| -2.56                | 0                         | -2.836                   | -2.284                   |
| +0.00                | 0                         | -0.02                    | +0.02                    |
| +2.54                | 0                         | +2.266                   | +2.814                   |
| +25.4                | 20                        | +22.66                   | +28.14                   |

| ts |
|----|
| t  |

For this test, the Agilent E1333A is set to TOTalize mode and the desired trigger level is set. Next, a DC voltage is input which is less than the specified trigger level value and the count is measured (should be 0). The voltage is then set above the trigger level value and the totalized count is measured again (should be at least 1). If the increased count is >0, the test passes. The below-level and above-level values in Table 4-2 are derived from:

Below-Level Value (0 dB) = Trig LvI - |.02 + |Trig LvI/10||Above-Level Value (0 dB) = Trig LvI + |.02 + |Trig LvI/10||Below-Level Value (20 dB) = Trig LvI - |.20 + |Trig LvI/10||Above-Level Value (20 dB) = Trig LvI + |.20 + |Trig LvI/10||

**Equipment Setup** Connect the equipment as shown in Figure 4-3. Then, set the DC Standard for DC output.

#### **Test Procedure** 1. Set Agilent E1333A input conditions

| • | Reset Counter              | *RST  |
|---|----------------------------|-------|
| • | Coupling to DC INP:COL     | JP DC |
| • | Input filter to ON INP:FIL | T ON  |

2. Test Low-Level Trigger Levels (Below-Level Value Setting)

| • Set the DC Standard output  | 2.836 Vdc         |
|-------------------------------|-------------------|
| • Channel 1 to TOTalize       | SENS1:FUNC:TOT    |
| • Ch 1 trig lvl to -2.56V SEN | S1:EVEN:LEV -2.56 |
| • Initiate Ch 1 measurement   | INIT1             |
| • Return Ch l results         | FETC1?            |
| • Verify returned result      | 0 counts          |

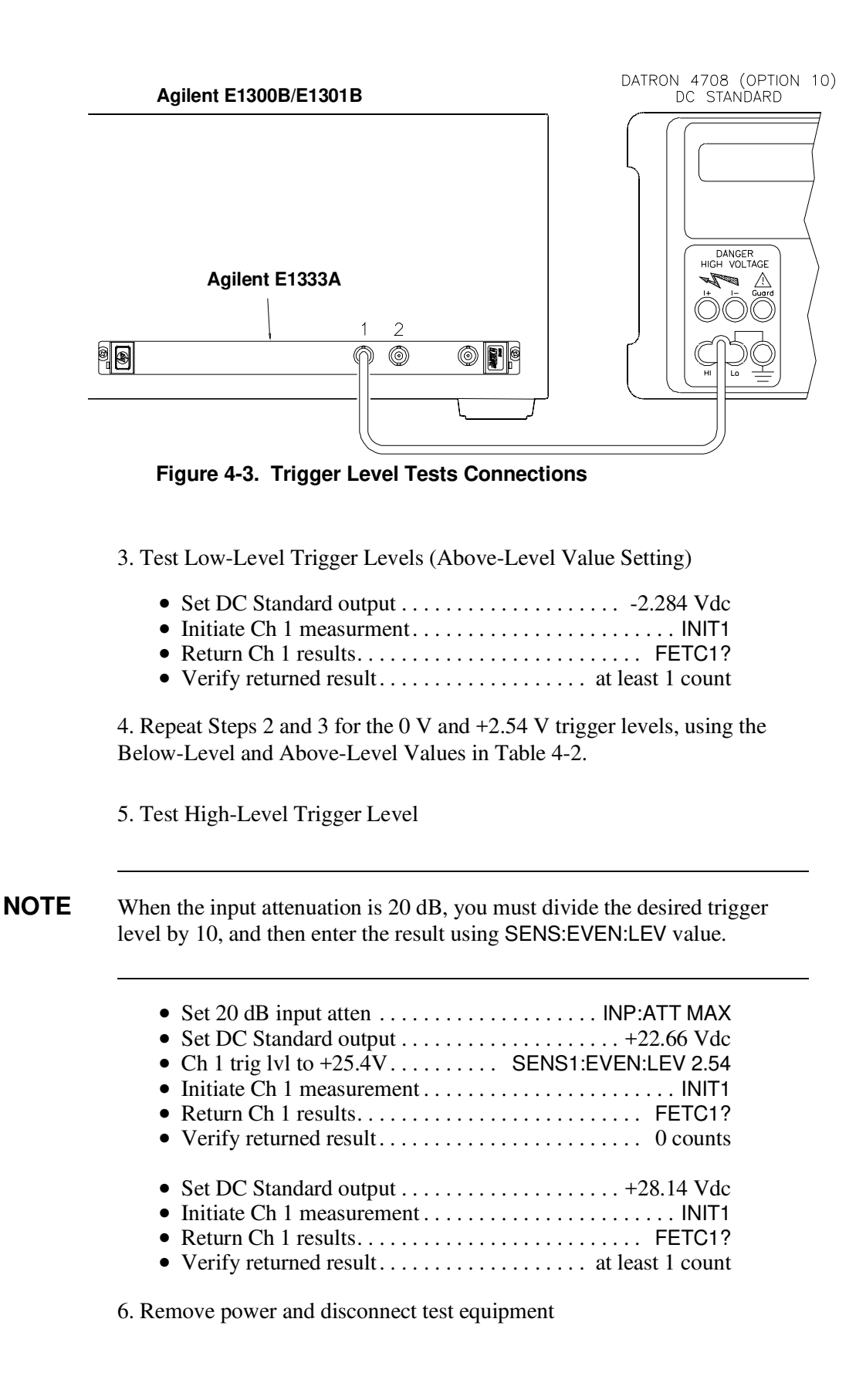

#### Example: Trigger Level Functional Test

| 10                                            | OPTION BASE 1                                                                                                    |
|-----------------------------------------------|----------------------------------------------------------------------------------------------------|
| 20                                            | DIM Trig_lev(4),Low(4),High(4),Lvl(4)                                                                                                    |
| 30                                            | DATA -2.56,0,2.54,25.4                                                                                                    |
| 40                                            | DATA -2.836,02,2.266,22.66                                                                                                    |
| 50                                            | DATA -2.284,.02,2.814,28.14                                                                                                    |
| 60                                            | READ Trig_lev(*)                                                                                                    |
| 70                                            | READ Low(*)                                                                                                    |
| 90<br>100<br>110<br>120<br>130<br>140         | !<br>OUTPUT 70906;"*RST"<br>OUTPUT 70906;"INP:COUP DC"<br>OUTPUT 70906;"INP:FILT ON"<br>OUTPUT 70906;"CONF1:TOT"<br>FOR I = 1 TO 4<br>IE L = 4 THEN                                                                                                    |
| 160                                           | OUTPUT 70906;"1NP:ATT MAX"                                                                                                    |
| 170                                           | Lvl(I) = Trig_lev(I)/10                                                                                                    |
| 180                                           | ELSE                                                                                                    |
| 190                                           | OUTPUT 70906;"INP:ATT MIN"                                                                                                    |
| 200                                           | Lvl(I) = Trig_Lvl(I)                                                                                                    |
| 210                                           | END IF                                                                                                    |
| 220<br>230<br>240<br>250<br>260<br>270<br>280 | PRINT TABXY(1,1);"Trigger level= ";Trig_lev(l);"V"<br>PRINT TABXY(1,4);"Procedure:"<br>!<br>PRINT TABXY(5,6);"1. Set source to ";Low(l);"Volts. "<br>PRINT TABXY(5,7);"2. Increase source to ";High(l);"Volts. "<br>PRINT TABXY(5,7);"3. Verify that Channel 1 count increases " |
| 290                                           | OUTPUT 70906;"INIT1"                                                                                                    |
| 300                                           | DISP "For next trigger level, press any key."                                                                                                    |
| 310                                           | ON KBD GOTO Next_lvl                                                                                                    |
| 320                                           | Start: !                                                                                                    |
| 330                                           | OUTPUT 70906;"FETC1?"                                                                                                    |
| 340                                           | ENTER 70906;Reading                                                                                                    |
| 350                                           | PRINT TABXY(10,12);"Channel 1 count = ";Reading;" "                                                                                                    |
| 360                                           | GOTO Start                                                                                                    |
| 370                                           | Next_IvI: !                                                                                                    |
| 380                                           | NEXT I                                                                                                    |
| 390                                           | OUTPUT 70906;"INP:ATT MIN"                                                                                                    |
| 400                                           | DISP "Test completed."                                                                                                    |
| 410                                           | STOP                                                                                                    |
| 420                                           | END                                                                                                    |

## **Operation Verification Tests**

Operation verification test objectives are to instill a high degree of confidence that the Agilent E1333A 3-Channel Universal Counter is meeting selected specifications from those listed in Appendix A, "Specifications," in the *Agilent E1333A User's manual*.

Operation verification tests can be used in applications such as incoming inspection and after Agilent E1333A repair. To perform operation verification tests, do the parts of the performance verification tests shown in Table 4-3.

**NOTE** For best results, the Agilent E1333A 10 MHz reference oscillator should be adjusted to 10 MHz  $\pm$  10Hz. Before using the operation verification tests, you may want to perform the Reference Oscillator Adjustment procedure in Chapter 5, "Adjustments."

| Test           | Test These Specifications                                                                                                    |
|----------------|----------------------------------------------------------------------------------------------------|
| Frequency      | Chan 1: 1 kHz, 8.192 sec gate<br>Chan 1: 1 MHz, 1.024 sec gate<br>Chan 2: 100 MHz, 0.002 sec gate<br>Chan 3: 400 MHz, 0.016 sec gate |
| Period average | Chan 1: 1 msec period, average 16 periods Chan 1: 1 $\mu$ sec period, average 1024 periods                                           |
| Pulse Width    | Chan 1: 1 msec pulse width, POS pulse<br>Chan 2: 1 msec pulse width, POS pulse                                                       |
| Time Interval  | Chan 1: 500 nsec interval, Ch 1 POS to Ch 2 NEG edge<br>Chan 2: 500 nsec Interval, Ch 2 POS to Ch 1 NEG edge                         |

#### **Table 4-3. Operation Verification Tests**
## **Performance Verification Tests**

Performance verification test objectives are to instill a high degree of confidence that the Agilent E1333A 3-Channel Universal Counter is meeting the specifications listed in Appendix A, "Specifications," of the *Agilent E1333A User's Manual.* Performance verification tests are required whenever a calibration is required. The Agilent E1333A counter performance verification tests are:

- Frequency Measurements
- Period Average Measurements
- Pulse Width Measurements
- Time Interval Measurements

**NOTE** For best results, the Agilent E1333A 10 MHz reference oscillator should be adjusted to 10 MHz ± 10 Hz. Before beginning the performance verification tests, you may want to perform the Reference Oscillator Adjustment procedure in Chapter 5 - "Adjustments."

## Frequency Measurements Test

This test checks frequency measurement accuracy on Channels 1, 2, and 3. Input level sensitivity is tested indirectly by using input signals with amplitudes equal to the sensitivity limits.

| Ch | Source        | Source Ampl<br>(mV rms)                                     | Source Freq                                                                        | Aperture<br>Time (sec)                                               |
|----|---------------|-------------------------------------------------------------|------------------------------------------------------------------------------------|----------------------------------------------------------------------|
| 1  | Agilent 3325A | 25 mV rms                                                   | 10 Hz<br>100 Hz<br>1 kHz<br>10 kHz<br>100 kHz<br>1 MHz<br>4 MHz<br>10 MHz          | 32.768<br>16.384<br>8.192<br>4.096<br>2.048<br>1.024<br>.512<br>.256 |
| 1  | Agilent 8663A | 25 mV rms                                                   | 20 MHz<br>50 MHz<br>100 MHz<br>100 MHz<br>100 MHz<br>100 MHz<br>100 MHz<br>100 MHz | .128<br>.064<br>.032<br>.016<br>.008<br>.004<br>.002<br>65.536       |
| 2  | Agilent 8663A | 25 mV rms                                                   | 100 MHz                                                                            | .002                                                                 |
| 3  | Agilent 8663A | 10 mV<br>10 mV<br>10 mV<br>10 mV<br>10 mV<br>30 mV<br>40 mV | 75 MHz<br>100 MHz<br>200 MHz<br>400 MHz<br>600 MHz<br>900 MHz<br>1 GHz             | .128<br>.064<br>.032<br>.016<br>.008<br>.004<br>.002                 |

#### Table 4-4. Frequency Measurements Performance Tests

**Equipment Setup** Connect the equipment as shown in Figure 4-4. For measurements from 10 Hz through 10 MHz, connect the Agilent 3325A Function Generator to Channel 1. For measurements above 10 MHz, connect the Agilent 8663A Signal Generator to Channel 1, 2 or 3. Set outputs for sine wave.

**NOTE** If a frequency test fails, measure the ACTUAL input to the Agilent E1333A to ensure that the input is the appropriate value (25 mV, 10 mV, 30 mV, or 40 mV rms). If the input is less than the specified value, increase the source output as required.

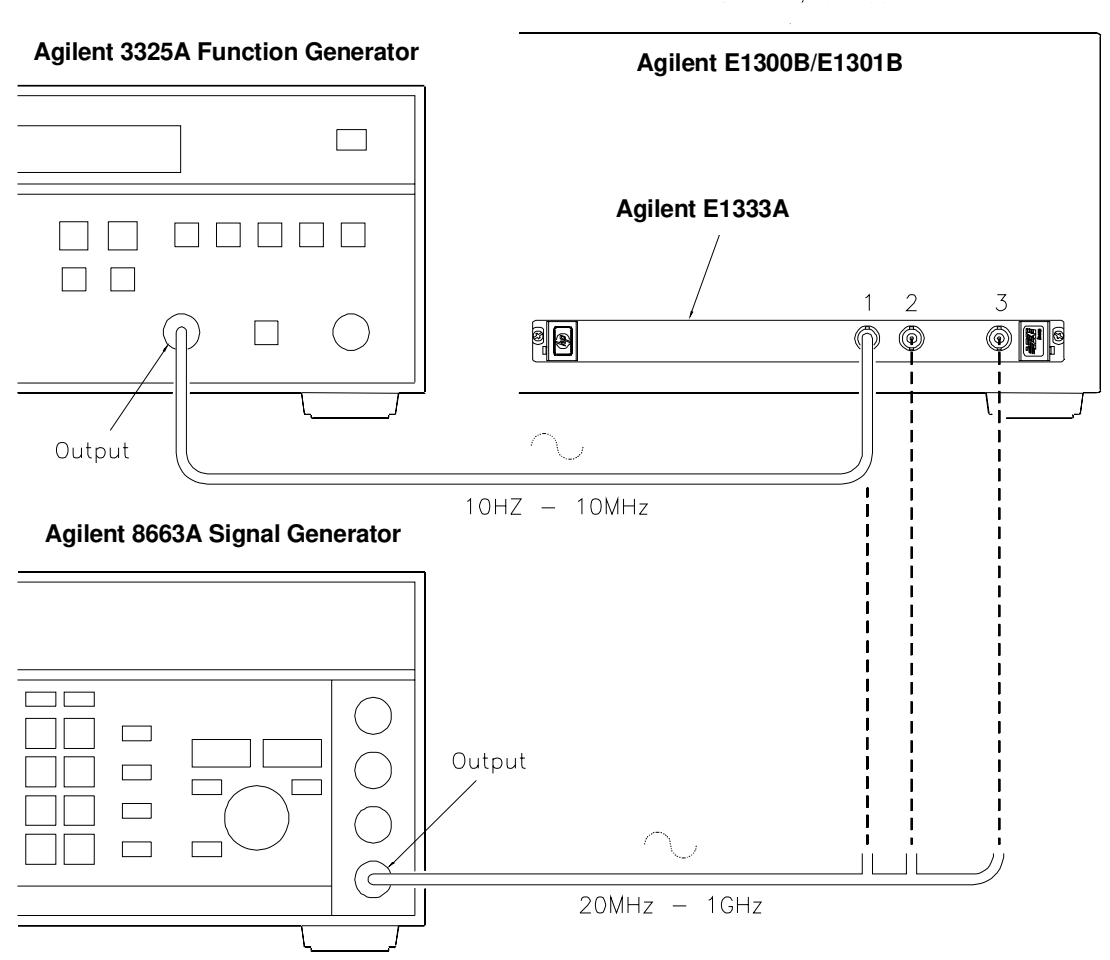

Figure 4-4. Frequency Measurements Test Connections

## **Test Procedure** 1. Set Agilent E1333A input conditions:

- Reset counter ......\*RST
- Set DC coupling ..... INP:COUP DC
- Set 50 $\Omega$  input impedance ...... INP:IMP MIN

2. Measure Channel 1 frequencies (Agilent 3325A Source)

- Connect Agilent 3325A to Channel 1
- Set Agilent 3325A output ..... 10 Hz at 25 mV rms
- Set FREQ function on Ch 1 . . . . . . SENS1:FUNC:FREQ
- Set 32.768 sec aperture ..... SENS1:FREQ:APER 32.768
- Read measurement result ...... READ1?
- Repeat steps for each Agilent 3325A Channel source frequency, source amplitude and aperture time entry in Table 4-4.

3. Measure Channel 1 frequencies (Agilent 8663A Source)

- Connect Agilent 8663A to Channel 1
- Set Agilent 8663A output ..... 20 MHz at 25 mV rms
- Set .128 sec aperture ..... SENS1 :FREQ:APER .128
- Read measurement result ..... READ1?
- Verify result within limits ..... Table 4-8
- Repeat steps for each Agilent 8663A Channel 1 source frequency, source amplitude and aperture time entry in Table 4-4

4. Measure Channel 2 frequency (Agilent 8663A Source)

- Connect Agilent 8663A to Channel 2
- Set Agilent 8663A output ..... 100 MHz at 25 mV rms
- Set .002 sec aperture ..... SENS2:FREQ:APER .002
- Read measurement result ...... READ2?
- Verify result within limits ..... Table 4-8

5. Measure Channel 3 frequencies (Agilent 8663A Source)

- Connect Agilent 8663A to Channel 3
- Set Agilent 8663A output ..... 75 MHz at 10 mV rms
- Set .128 sec aperture ..... SENS3:FREQ:APER .128
- Read measurement result ..... READ3?
- Verify result within limits ..... Table 4-8
- Repeat steps for each Agilent 8663A Channel 3 source frequency, source amplitude and aperture time entry in Table 4-4

6. Remove power and disconnect test equipment

This program measures frequency on Channels 1, 2, and 3 for the frequencies and aperture times shown in Table 4-4.

NOTE

Some measurements take up to 65 seconds to complete. If a measurement appears to take too long, check connections and/or code you entered.

| 10              | OPTION BASE 1                                                                                                    |
|-----------------|----------------------------------------------------------------------------------------------------|
| 20              | DIM Aper(24) Appl(24)[10] Freq(24) Freq(24)[10] Chan(24) Read(24)                                                                                                    |
| 30              | $D\Delta T\Delta 32768 16384 8192 4096 2048 1024 512 256$                                                                                                    |
| 40              | DATA 128 064 032 016 008 004 002 65 536                                                                                                    |
| 50              | DATA 002 128 064 032 016 008 004 002                                                                                                    |
| 60              | BFAD Δpgr(*)                                                                                                    |
| 70              | DATA 25 mV 25 mV |
| 80              | DATA 25 mV 25 mV |
| 90<br>90        | DATA 25 mV 10 mV 10 mV 10 mV 10 mV 10 mV 30 mV 40 mV                                                                                                    |
| 100             | $BEAD \; Amnl(S(*))$                                                                                                    |
| 110             | DATA 1 E1 1 E2 1 E3 1 E4 1 E5 1 E6 4 E6 1 E7                                                                                                    |
| 120             | ΔΤΔ 2 Ε7 5 Ε7 1 Ε8 1 Ε8 1 Ε8 1 Ε8 1 Ε8 1 Ε8                                                                                                    |
| 120             | DATA 1 E8 7 5E7 1 E8 2 E8 4 E8 6 E8 9 E8 1 E9                                                                                                    |
| 140             | BEAD Freq(*)                                                                                                    |
| 150             | DATA 10 Hz 100 Hz 1 kHz 10 kHz 100 kHz 1 MHz 4 MHz 10 MHz                                                                                                    |
| 160             | DATA 20 MHz 50 MHz 100 MHz 100 MHz 100 MHz 100 MHz 100 MHz 100                                                                                                    |
| MH <sub>2</sub> | 100 MHz                                                                                                    |
| 170             | DATA 100 MHz 75 MHz 100 MHz 200 MHz 400 MHz 600 MHz 900                                                                                                    |
| MH <sub>7</sub> | 1 GHz                                                                                                    |
| 180             | BEAD Freg\$(*)                                                                                                    |
| 190             | OLITPLIT 70906·"*BST"                                                                                                    |
| 200             |                                                                                                    |
| 210             |                                                                                                    |
| 220             | FOR I = 1 TO 24                                                                                                    |
| 230             | E  < 17 THEN Chan(I) = 1                                                                                                    |
| 240             | IF I = 17 THEN Chan(I) = 2                                                                                                    |
| 250             | F  > 17 THEN Chan(I) = 3                                                                                                    |
| 260             | OUTPUT CRT: "Frequency Measurements on Channel": Chan(I)                                                                                                    |
| 270             | OUTPUT CRT:"Frequency = ":Freq\$(I)                                                                                                    |
| 280             | OUTPUT CRT: "Aperture time = ":Aper(I);" sec"                                                                                                    |
| 290             | OUTPUT CRT;" "                                                                                                    |
| 300             | OUTPUT CRT;" Set source frequency to ";Freq\$(I)                                                                                                    |
| 310             | OUTPUT CRT;" Set source output to ";Ampl\$(I);" rms"                                                                                                    |
| 320             | DISP " Press Continue when ready "                                                                                                    |
| 330             | PAUSE                                                                                                    |
| 340             | CLEAR SCREEN                                                                                                    |
| 350             | OUTPUT 70906;"SENS"&VAL\$(Chan(I))&":FUNC:FREQ"                                                                                                    |
| 360             | OUTPUT 70906;"SENS"&VAL\$(Chan(I))&":FREQ:APER ";Aper(I)                                                                                                    |
| 370             | OUTPUT 70906;"READ"&VAL\$(Chan(I))&"?"                                                                                                    |
| 380             | ENTER 70906;Read(I)                                                                                                    |
| 390             | NEXT I                                                                                                    |
| 400             | PRINT "Frequency Measurments Performance Test Completed."                                                                                                    |
| 410             | PRINT "Press Continue to display the results."                                                                                                    |
| 420             | PAUSE                                                                                                    |
| 430             | CLEAR SCREEN                                                                                                    |
| 440             | PRINT " Agilent E1333A counter Frequency Measurements"                                                                                                    |
| 450             | PRINT                                                                                                    |
| 460             | Format:IMAGE 4X,2A,4X,9A,5X,9A,8X,9A                                                                                                    |
| 470             | PRINT USING Format;"Ch";"Frequency";"Aper Time";"Measured"                                                                                                    |
| 480             | PRINT USING Format;" ";"(Hz)";"(sec)";"Freq (Hz)"                                                                                                    |
| 490             |                                                                                                    |
| 500             | Format1:1MAGE 4X,D,5X,7A,6X,2D.3D,7X,10D.3D                                                                                                    |
| 510             | FOR I = 1 TO 24                                                                                                    |
| 520             | PRINT USING Format1;Chan(I);Freq\$(I);Aper(I);Read(I)                                                                                                    |
| 530             | NEXII                                                                                                    |
| 540             | END                                                                                                    |
| (               |                                                                                                    |

## A typical return is:

| Agilent | E1333A Counter    | r Frequency        | Measurements          |
|---------|-------------------|--------------------|-----------------------|
| Ch      | Frequency<br>(Hz) | Aper Time<br>(sec) | Measured<br>Freq (HZ) |
| 1       | 10 Hz             | 32.768             | 9.979                 |
| 1       | 100 Hz            | 16.384             | 99.976                |
| 1       | 1 kHz             | 8.192              | 999.878               |
|         | •                 |                    |                       |
|         | •                 |                    |                       |
|         | •                 |                    |                       |
| 3       | 1 GHz             | 0.002              | 100003001.000         |

## Period Average Measurements Test

This test measures period averages on Channel 1 only. Period average measurements are made with the frequencies, periods and number of periods averaged shown in Table 4-5. (Channel 2 is not tested since the same circuitry is used for Channels 1 and 2.)

| Chan | Source Frequency                                                                                                    | Source Period                                                                                                    | Periods Averaged                                                                   |
|------|----------------------------------------------------------------------------------------------------|----------------------------------------------------------------------------------------------------|------------------------------------------------------------------------------------|
| 1    | 1 Hz<br>10 Hz<br>100 Hz<br>1 kHz<br>5 kHz<br>10 kHz<br>50 kHz<br>100 kHz<br>500 kHz<br>1 MHz<br>2 MHz<br>5 MHz<br>10 MHz | 1 sec<br>100 msec<br>10 msec<br>200 usec<br>100 usec<br>20 usec<br>10 usec<br>2 usec<br>1 usec<br>500 nsec<br>200 nsec<br>100 nsec | 2<br>4<br>8<br>16<br>32<br>64<br>128<br>256<br>512<br>1024<br>2048<br>4096<br>8192 |

| Table 4-5. | Period | <b>Measurements</b> | Performance | Tests |
|------------|--------|---------------------|-------------|-------|
|------------|--------|---------------------|-------------|-------|

**Equipment Setup** Connect an Agilent 3325A Function Generator to Channel 1 as shown in Figure 4-5. Then, set Agilent 3325A to output sine waves at 50 mV rms.

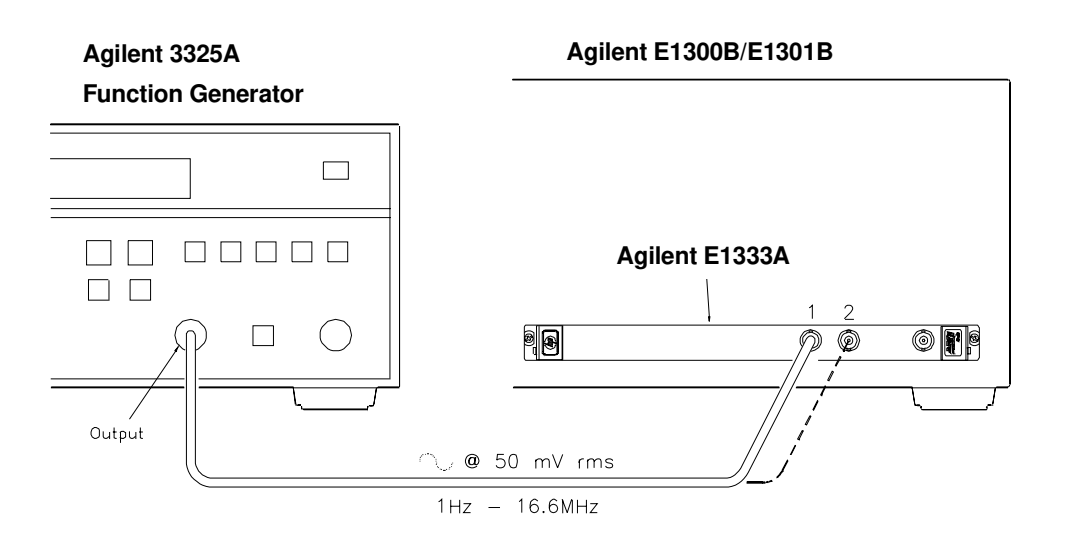

Figure 4-5. Period Measurements Test Connections

## **Test Procedure** 1. Set Agilent E1333A Input conditions

- Reset counter ...... \*RST
- Set DC coupling ..... INP:COUP DC
- Set 50 $\Omega$  Input Impedance ..... INP:IMP MIN

2. Measure Channel 1 periods

- Connect Agilent 3325A to Channel 1
- Set Agilent 3325A output ..... 1 Hz at 50 mV rms
- Set PER function on Ch 1 ..... SENS1:FUNC:PER
- Set 2 periods avgd ..... SENS1:PER:NPER 2
- Read measurement result ..... READ1?

This program measures period averages on Channel 1 for the periods and

• Repeat steps for each Agilent 3325A Channel 1 source frequency and periods averaged entry in Table 4-5.

3. Remove power and disconnect test equipment

number of periods averaged shown in Table 4-5.

#### Example: Period Average Measurements

10 OPTION BASE 1 20 DIM Nper(13), Per\$(13)[10], Freq\$(13)[10], Read(13) 30 DATA 2,4,8,16,32,64,128,256,512 40 DATA 1024,2048,4096,8192 50 READ Nper(\*) 60 DATA 1 sec, 100 msec, 10 msec, 1 msec, 200 usec, 100 usec, 20 usec 70 DATA 10 usec, 2 usec, 1 usec, 500 nsec, 200 nsec, 100 nsec 80 READ Per\$(\*) 90 DATA 1 Hz, 10 Hz, 100 Hz, 1 kHz, 5 kHz, 10 kHz, 50 kHz 100 DATA 100 kHz, 500 kHz, 1 MHz, 2 MHz, 5 MHz, 10 MHz 110 READ Freq\$(\*) 120 OUTPUT 70906;"\*RST" 130 OUTPUT 70906;"INP:COUP DC" 140 OUTPUT 70906;"INP:IMP MIN" 150 FOR I = 1 TO 13 160 OUTPUT CRT;"Period Average Measurements on Channel 1" 170 OUTPUT CRT;"Period = ";Per\$(I) 180 OUTPUT CRT;"Periods averaged = ";Nper(I)
190 OUTPUT CRT;" " 200 OUTPUT CRT;" Set source frequency to ";Freq\$(I);" sine wave" 210 OUTPUT CRT;" Set source output to 50 mV rms" 220 DISP " Press Continue when ready " 230 PAUSE 240 CLEAR SCREEN 250 OUTPUT 70906;"SENS1:FUNC:PER" 260 OUTPUT 70906;"SENS1:PER:NPER ";Nper(I) 270 OUTPUT 70906;"READ1?" 280 ENTER 70906;Read(I) 290 NEXT I 300 PRINT "Period Measurements Performance Test Completed." 310 PRINT "Press Continue to display the results." 320 PAUSE 330 CLEAR SCREEN 340 PRINT " Agilent E1333A Counter Period Measurements" 350 PRINT (Continued on Next Page)

| 360 Fomat:IMAGE 4X,2A,4X,9A,5X,9A,4X,13A<br>370 PRINT USING Fomat;"Ch";"Period";"Periods";"Measured"<br>380 PRINT USING Format;" ";"(sec)";"Averaged";"Period (sec)" |  |
|----------------------------------------------------------------------------------------------------|--|
| 400 Format1:IMAGE 4X,A,5X,8A,6X,5D,7X,D.7DE<br>410 FOR I = 1 TO 13                                                                                                   |  |
| <ul><li>420 PRINT USING Format1;"1";Per\$(I);Nper(I);Read(I)</li><li>430 NEXT I</li><li>440 FND</li></ul>                                                            |  |

## A typical return is:

| Agile  | nt E1333A         | Counter Perio       | d Measurements                 |
|--------|-------------------|---------------------|--------------------------------|
| Ch     | Period<br>(sec)   | Periods<br>Averaged | Measured<br>Period (sec)       |
| 1<br>1 | 1 sec<br>100 msec | 2<br>4              | 9.9999155E-01<br>9.9999724E-02 |
| 1      | 10 msec<br>·      | 8                   | 1.0000020E-02                  |
| 1      | 100 nsec          | 8192                | 1.0000000E-07                  |

## Pulse Width Measurements Test

This test measures positive and negative pulse width averages on Channels 1 and 2 at 0.5 Hz and 500Hz. Table 4-6 shows the pulse widths and pulse polarities measured.

#### Table 4-6. Pulse Width Measurements Tests

| Ch | Pulse Width                        | Pulse Polarity           |
|----|------------------------------------|--------------------------|
| 1  | 1 sec<br>1 sec<br>1 msec<br>1 msec | POS<br>NEG<br>POS<br>NEG |
| 2  | 1 sec<br>1 sec<br>1 msec<br>1 msec | POS<br>NEG<br>POS<br>NEG |

**Equipment Setup** Connect the Agilent 3325A Function Generator to Channel 1 as shown in Figure 4-6. Then, set the Agilent 3325A to output a square wave at 50 mV

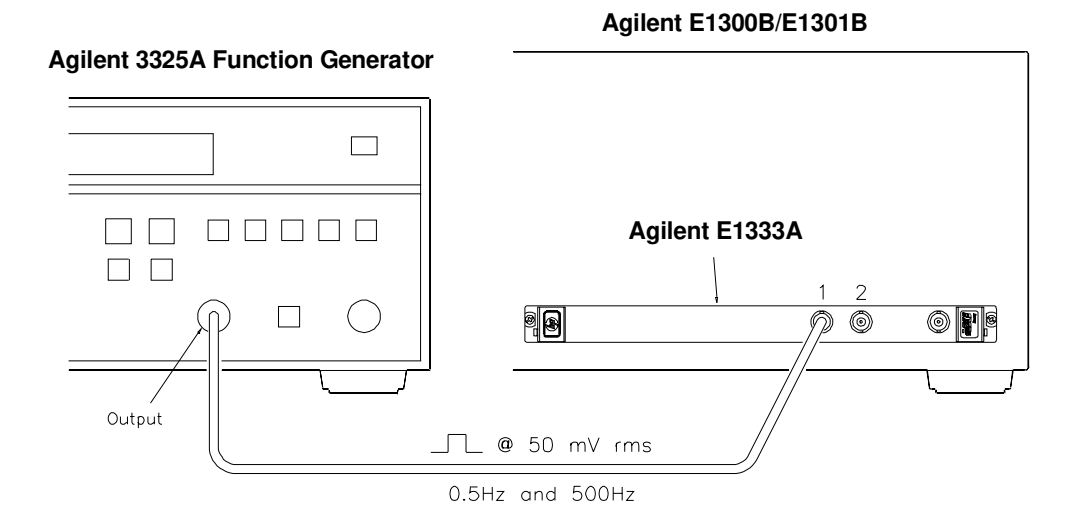

#### Figure 4-6. Pulse Width Measurements Connections

rms.

### **Test Procedure** 1. Set Agilent E1333A input conditions

- Set  $50\Omega$  input impedance ...... INP:IMP MIN

2. Measure Channel 1 positive pulse widths

- Connect Agilent 3325A to Channel 1
- Set Agilent 3325A output ..... 0.5 Hz
- Set pos pulse width on Ch 1..... SENS1:FUNC:PWID
- Average 2 periods ..... SENS1:TINT:NPER 2
- Read measurement result ...... READ1?
  Verify result within limits ...... Table 4-8
- Repeat steps for 500 Hz

3. Measure Channel 1 negative pulse widths

- Set Agilent 3325A output ..... 0.5Hz
- Set neg pulse width on Ch 1 ..... SENS1:FUNC:NWID
- Read measurement result..... READ1?
- Verify result within limits ..... Table 4-8
- Repeat steps for 500 Hz

4. Measure Channel 2 positve pulse widths

- Connect Agilent 3325A to Channel 2
- Set Agilent 3325A output ..... 0.5 Hz
- Set pos pulse width on Ch 2..... SENS2:FUNC:PWID
- Average 2 periods ..... SENS2:TINT:NPER 2
- Read measurement result ...... READ2?
- Repeat steps for 500 Hz

5. Measure Channel 2 negative pulse widths

- Set Agilent 3325A output ..... 0.5 Hz
- Set neg pulse width on Ch 2 ..... SENS2:FUNC:NWID
- Read measurement result ..... READ2?
- Verify result within limits ..... Table 4-8
- Repeat steps for 500 Hz

6. Remove power and disconnect test equipment

## Example: Pulse Width Measurements

This program measures positive and negative pulse widths on Channels 1 and 2 for 0.5 Hz and 500 Hz

| 20 DIM Freq\$(8)[10],Read(8),Pulse(8),Pol\$(8)[10],Chan(8),Pulse\$(8)[10],                           |
|----------------------------------------------------------------------------------------------------|
| Type\$(8)[10]                                                                                        |
| 30 DATA 1.,.001,1.,.001,1.,.001                                                                      |
| 40 READ Pulse(*)                                                                                     |
| 50 DATA 1 sec, 1 sec, 1 msec, 1 msec                                                                 |
| 60 DATA 1 sec. 1 sec. 1 msec. 1 msec                                                                 |
| 70 READ Pulse\$(*)                                                                                   |
| 80 DATA POS NEG POS NEG POS NEG POS NEG                                                              |
| 90 $BEAD Type s(*)$                                                                                  |
|                                                                                                    |
|                                                                                                    |
|                                                                                                    |
|                                                                                                    |
| 130 DATA 0.5 $\Pi Z$ , 0.5 $\Pi Z$ , 500 $\Pi Z$ , 500 $\Pi Z$                                       |
|                                                                                                    |
|                                                                                                    |
| 160 OUTPUT 70906;"INP:COUP DC"                                                                       |
| 170 OUTPUT 70906;"INP:IMP MIN"                                                                       |
| 180 FOR I = 1 TO 8                                                                                   |
| 190 IF I <= 4 THEN Chan(I) = 1                                                                       |
| 200 IF I > 4 THEN Chan(I) =2                                                                         |
| 210 OUTPUT CRT;"Pulse Width Measurements on Channel";Chan(I)                                         |
| 220 OUTPUT CRT;""                                                                                    |
| 230 OUTPUT CRT;"Measure ";Type\$(I);" Pulse Width"                                                   |
| 240 OUTPUT CRT;"Pulse Width = ";Pulse\$(I)                                                           |
| 250 OUTPUT CRT: "Periods averaged = 2"                                                               |
| 260 OUTPUT CRT;" "                                                                                   |
| 270 OUTPUT CRT:" Set source frequency to ":Freq\$(I):" square wave"                                  |
| 280 OUTPUT CRT'' Set source output to 50 mV rms"                                                     |
| 290 DISP " Press Continue when ready "                                                               |
| 300 PAUSE                                                                                            |
| 310 CLEAR SCREEN                                                                                     |
| 320 OLITPLIT 70006:"SENS"&VAL¢(Chap(I))&":ELINC:":Pol¢(I)                                            |
| 220 OUTOT 70300, SENS & ALQ(Onan(1))& TONO. , TOQ(1)                                                 |
| 330 OUTOUT 70300, SENS & VALQ(OHah(I))& .FLH.NFLH 2<br>340 OUTOUT 70006:"DEAD" $(VALQ(OHah(I)))$ "2" |
| 340 OUTFUT 70900, NEAD &VALQ(UIIdII(I))& ?                                                           |
| 300 ENTER 70900, Redu(I)                                                                             |
| 300 INEAT I                                                                                          |
| 370 PRINT Puise Width Measurements Performance Test Completed.                                       |
| 380 PRINT "Press Continue to display the results."                                                   |
| 390 PAUSE                                                                                            |
| 400 CLEAR SCREEN                                                                                     |
| 410 PRINT " Agilent E1333A Counter Pulse Width Measurements"                                         |
| 420 PRINT                                                                                            |
| 430 Format:IMAGE 4X,2A,4X,9A,4X,9A,5X,12A                                                            |
| 440 PRINT USING Format;"Ch";"Pulse";"Pulse";"Measured"                                               |
| 450 PRINT USING Format;" ";"Width";"Polarity";"Width (msec)"                                         |
| 460 PRINT                                                                                            |
| 470 Format1:IMAGE 4X,D,5X,8A,5X,8A,6X,4D.5D                                                          |
| 480 FOR I = 1 TO 8                                                                                   |
| 490 PRINT USING Format1;Chan(I):Pulse\$(I):Type\$(I):Read(I)*1000                                    |
| 500 NEXT I                                                                                           |
| 510 FND                                                                                              |
|                                                                                                    |

#### A typical return is:

| -                |                                    |                          |                                              |
|------------------|------------------------------------|--------------------------|----------------------------------------------|
| Ch               | Pulse<br>Width                     | Pulse<br>Polarity        | Measured<br>Width (msec)                     |
| 1<br>1<br>1<br>1 | 1 sec<br>1 sec<br>1 msec<br>1 msec | POS<br>NEG<br>POS<br>NEG | 999.99706<br>1000.00666<br>1.00006<br>.99976 |
| 2                | 1 sec                              | POS                      | 1000.02296                                   |
| 2                | 1 sec                              | NEG                      | 1000.05296                                   |
| 2                | 1 msec                             | POS                      | 1.00026                                      |
| 2                | 1 msec                             | NEG                      | .99966                                       |
|                  |                                    |                          |                                              |

Agilent E1333A Counter Pulse Width Measurements

## Time Interval Measurements Test

This test checks time interval accuracy on Channels 1 and 2 for the time interval and edges shown in Table 4-7, where POS = rising edge and NEG = falling edge of channel input.

#### Table 4-7. Time Interval Measurements Tests

| Ch | Time Inverval | Ch 1 Edge | Ch 2 Edge |
|----|---------------|-----------|-----------|
| 1  | 500 nsec      | POS       | NEG       |
| 2  | 500 nsec      | NEG       | POS       |

## **Equipment Setup**

Connect the Agilent 3325A Function Generator to Channels 1 and 2 (tee connection) as shown in Figure 4-7. Then, set the Agilent 3325A to output 1 MHz square waves at 50 mV rms.

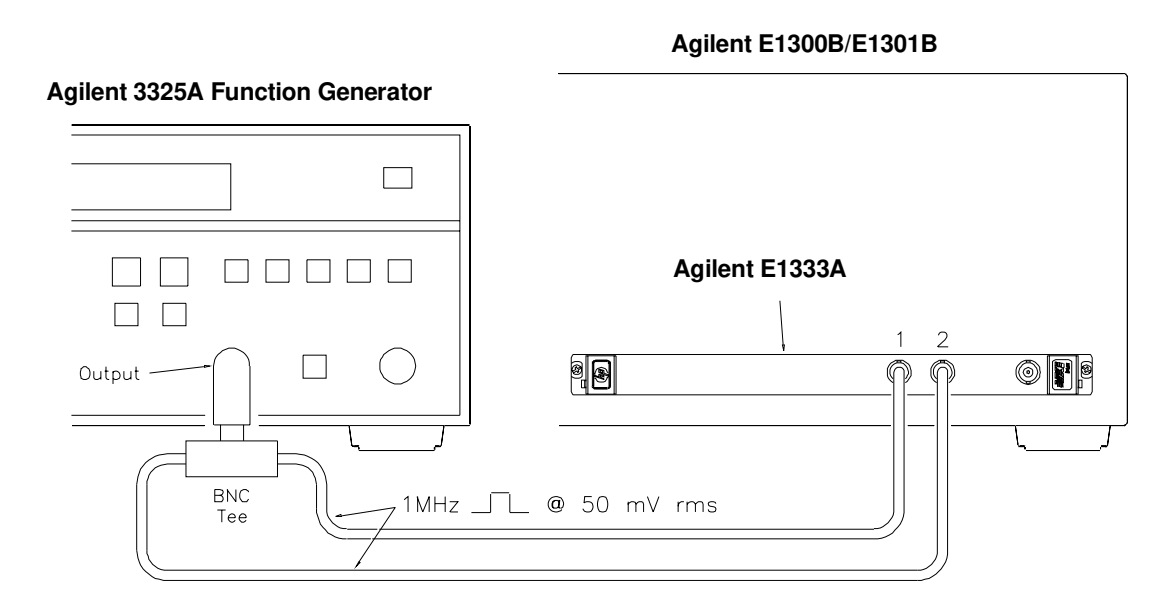

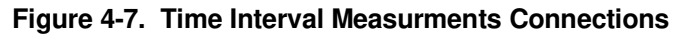

**Test Procedure** 1. Set Agilent E1333A input conditions

| • | Reset counter |  |  | • • • • |  |  | *RST |
|---|---------------|--|--|---------|--|--|------|
|---|---------------|--|--|---------|--|--|------|

- Set DC coupling..... INP:COUP DC
- Set  $50\Omega$  input Impedance ...... INP:IMP MIN
- 2. Measure Channel 1 time interval

| • | Set time interval on Ch 1 | SENS1:FUNC:TINT     |
|---|---------------------------|---------------------|
| • | Set Ch 1 POS edge         | SENS1:EVEN:SLOP POS |
| • | Set Ch 2 NEG edge         | SENS2:EVEN:SLOP NEG |
| • | Read measurement result   | READ1?              |
|   |                           |                     |

• Verify result within limits ..... Table 4-8

3. Measure Channel 2 time interval

| • Set time interval on Ch 2   | SENS1:FUNC:TINT     |
|-------------------------------|---------------------|
| • Set Ch 1 NEG edge           | SENS1:EVEN:SLOP NEG |
| • Set Ch 2 POS edge           | SENS2:EVEN:SLOP POS |
| • Read measement result       | READ2?              |
| • Verify result within limits | Table 4-8           |
|                               |                     |

4. Remove power and disconnect test equipment.

## Example: Time Interval Measurements

This program measures time intervals for a 1 MHz signal input to Channels 1 and 2.

| 10 OPTION BASE 1                                                           |
|----------------------------------------------------------------------------|
| 20 DIM Chan(2),Read(2),Slope1\$(2)[10],Slope2\$(2)[10]                     |
| 30 DATA 1,2                                                                |
|                                                                            |
| 60 READ Slope1\$(*)                                                        |
|                                                                            |
| 80 READ Slope2\$(*)                                                        |
| 90 OUTPUT 70906;"*RST"                                                     |
| 100 OUTPUT 70906;"INP:COUP DC "                                            |
| 110 OUTPUT 70906;"INP:IMP MIN"                                             |
| 120 FOR I = 1 TO 2                                                         |
| 130 OUTPUT CRT;"Time Interval Measurements on channel";Chan(I)             |
| 140 OUTPUT CRT;"From Channel 1 ";Slope1\$(I);" edge to Channel 2 ";        |
|                                                                            |
| 160 OUTPUT CRT:" Set output to 1 MHz square wave @ 50 mV rms"              |
| 170 DISP " Press Continue when ready "                                     |
| 180 PAUSE                                                                  |
| 190 CLEAR SCREEN                                                           |
| 200 IF I = 1 THEN Ch1_meas                                                 |
| 210 IF I = 2 THEN Ch2_meas                                                 |
|                                                                            |
| 230 OUTPUT 70900, SENST.FUNC.TINT<br>240 OUTPUT 70006:"SENST.FUNC.TINT     |
| 250 OLITPLIT 70906; SENS2: EVEN: SLOP NEG"                                 |
| 260 OUTPUT 70906:"READ1?"                                                  |
| 270 ENTER 70906;Read(I)                                                    |
| 280 GOTO Continue                                                          |
| 290 Ch2_meas:                                                              |
| 300 OUTPUT 70906;"SENS2:FUNC:TINT"                                         |
| 310 OUTPUT 70906; SENSTEVEN:SLOPINEG                                       |
| 330 OUTPUT 70906: "BEAD2?"                                                 |
| 340 ENTER 70906:Read(I)                                                    |
| 350 Continue: !                                                            |
| 360 NEXT I                                                                 |
| 370 PRINT "Time Interval Measurement Performance Test Completed."          |
| 380 PRINT "Press Continue to display the results."                         |
| JOD CLEAR SCREEN                                                           |
| 410 PRINT " Agilent F1333A Counter Time Interval Measurements"             |
| 420 PRINT                                                                  |
| 430 Format:IMAGE 4X,2A,6X,10A,3X,5A,3X,5A,5X,9A                            |
| 440 PRINT USING Format;"Ch";"Time";"Ch 1";"Ch 2";"Measured"                |
| 450 PRINT USING Format," ";"Interval";"Edge";"Edge";"Interval"             |
| 460 PRINT USING Format;" ";"(nsec)";" ";" ";"(nsec)"                       |
| 4/U PRINT                                                                  |
| 400 FOR I = 1 TO 2                                                         |
| 500 PRINT USING Format1:Chan(I):"500':Slope1\$(I):Slope2\$(I): Read(I)*1.F |
| +9                                                                         |
| 510 NEXT I                                                                 |
| 520 FND                                                                    |

#### A typical return is:

| Agilent | E1333A          | Counter      | Time In     | terval Measu         | rements |
|---------|-----------------|--------------|-------------|----------------------|---------|
| Ch<br>I | Time<br>nterval | Ch 1<br>Edge | Ch2<br>Edge | Measured<br>Interval |         |
| 1       | (IISEC)         | DOG          | NEC         | (Sec)                |         |
| 2       | 500             | NEG          | NEG         | 430.348<br>556.931   |         |

## Performance Test Record

Table 4-8, "Performance Test Record for the Agilent E1333A Counter," can be used to record the results of each Operation Verification and Performance Verification test for the Agilent E1333A counter (this record can be copied if desired). The record includes the upper and lower limits, the measurement uncertainty, and the Test Accuracy Ratio (TAR) for the test.

NOTE The values for counter accuracy, measurement uncertainty and TAR in Table 4-8 assume the following conditions. If your test conditions differ from these conditions, you will need to compute the appropriate values.

- Input noise  $(e_n) = 1 \text{ mV rms}$

- Slew rate = 0.5 x freq (V/sec) = 0.5/period (V/sec)
  Timebase error = 6.0 x 10<sup>-6</sup> x measurement
  Measurement uncertainty = 3 x 10<sup>-11</sup> x measurement

## Table 4-8. Performance Test Record for the Agilent E1333A Counter (Page 1 of 4)

| Name           | Report No           |             |
|----------------|---------------------|-------------|
| Address        | Date                |             |
| City/State     | Customer            |             |
| Phone          | Tested by           |             |
| Model          | Ambient temperature | °C          |
| Serial No      | Relative humidity   | %           |
| Options        | Line frequency      | Hz (nominal |
| Firmware Rev   |                     |             |
| Special Notes: |                     |             |
| Special Notes: |                     |             |
| Special Notes: |                     |             |
| Special Notes: |                     |             |
| Special Notes: |                     |             |
| Special Notes: |                     |             |
| Special Notes: |                     |             |

## Table 4-8. Performance Test Record for the Agilent E1333A Counter (Page 2 of 4)

| Model Date |
|------------|
|------------|

| Test Equipment Used:<br>Description | Model No. | Trace No. | Cal Due Date |
|-------------------------------------|-----------|-----------|--------------|
| 1                                   |           |           |              |
| 2                                   |           |           |              |
| 3                                   |           |           |              |
| 4                                   |           |           |              |
| 5                                   |           |           |              |
| 6                                   |           |           |              |
| 7                                   |           |           |              |
| 8                                   |           |           |              |
| 9                                   |           |           |              |
| 10                                  |           |           |              |
| 12                                  |           |           |              |
| 13.                                 |           |           |              |
| 14                                  |           |           |              |
| 15                                  |           |           |              |
| 16                                  |           |           |              |
| 17                                  |           |           |              |
| 18                                  |           |           |              |
| 19                                  |           |           |              |
| 20                                  |           |           |              |

Model

Report No.

Date

| Source<br>Freq | Aper<br>Time<br>(sec) | Low<br>Limit<br>(Hz) | Measured<br>Frequency<br>(Hz) | High<br>Limit<br>(Hz) | Measurement<br>Uncertainty<br>(Hz) | Test<br>Acc<br>Ratio |
|----------------|-----------------------|----------------------|-------------------------------|-----------------------|------------------------------------|----------------------|
| Channel 1      |                       |                      |                               |                       |                                    |                      |
| 10 Hz          | 32.768                | 9.969                |                               | 10.031                | 3.00000E-10                        | >10:1                |
| 100 Hz         | 16.384                | 99.94                |                               | 100.06                | 3.00000E-09                        | >10:1                |
| 1 kHz          | 8.192                 | 999.87               |                               | 1000.13               | 3.00000E-08                        | >10:1                |
| 10kHz          | 4.096                 | 9999.7               |                               | 10000.3               | 3.00000E-07                        | >10:1                |
| 100 kHz        | 2.048                 | 99999                |                               | 100001                | 3.00000E-06                        | >10:1                |
| 1MHz           | 1.024                 | 999993               |                               | 1000007               | 3.00000E-05                        | >10:1                |
| 4MHz           | .512                  | 3999974              |                               | 4000026               | 1.20000E-04                        | >10:1                |
| 10MHz          | .256                  | 9999936              |                               | 10000064              | 3.00000E-04                        | >10:1                |
| 20MHz          | .128                  | 19999872             |                               | 20000128              | 6.00000E-04                        | >10:1                |
| 50MHz          | .064                  | 49999684             |                               | 50000316              | 1.50000E-03                        | >10:1                |
| 100MHz         | .032                  | 99999369             |                               | 100000631             | 3.00000E-03                        | >10:1                |
| 100MHz         | .016                  | 99999337             |                               | 100000663             | 3.00000E-03                        | >10:1                |
| 100MHz         | .008                  | 99999275             |                               | 100000725             | 3.00000E-03                        | >10:1                |
| 100MHz         | .004                  | 99999149             |                               | 100000851             | 3.00000E-03                        | >10:1                |
| 100MHz         | .002                  | 99998899             |                               | 100001101             | 3.00000E-03                        | >10:1                |
| 100MHz         | 65.536                | 99999400             |                               | 100000600             | 3.00000E-03                        | >10:1                |
| Channel 2      |                       |                      |                               |                       |                                    |                      |
| 100 MHz        | .002                  | 99998899             |                               | 100001101             | 3.00000E-03                        | >10:1                |
| Channel 3      |                       |                      |                               |                       |                                    |                      |
| 75 MHz         | .128                  | 74999050             |                               | 75000950              | 2.25000E-03                        | >10:1                |
| 100 MHz        | .064                  | 99998400             |                               | 100001600             | 3.00000E-03                        | >10:1                |
| 200 MHz        | .032                  | 199996800            |                               | 200003200             | 6.00000E-03                        | >10:1                |
| 400 MHz        | .016                  | 399993600            |                               | 400006400             | 1.20000E-02                        | >10:1                |
| 600 MHz        | .008                  | 599988400            |                               | 600011600             | 1.80000E-02                        | >10:1                |
| 900 MHz        | .004                  | 899978600            |                               | 900021400             | 2.70000E-02                        | >10:1                |
| 1 GHz          | .002                  | 999962000            |                               | 1000038001            | 3.00000E-02                        | >10:1                |

| Table 4-8. | Performance | <b>Test Record</b> | for the | Agilent | E1333A | Counter | (Page 4 | of 4 | 4) |
|------------|-------------|--------------------|---------|---------|--------|---------|---------|------|----|
|------------|-------------|--------------------|---------|---------|--------|---------|---------|------|----|

| Μ | od       | el       |
|---|----------|----------|
|   | <u>u</u> | <b>U</b> |

\_ Report No.

Date \_\_\_\_

## Period Measurements (Channel 1)

| Source<br>Period | Period<br>Avgd | Low Limit<br>(sec) | Measured<br>Period (sec) | High Limit<br>(sec) | Meas Uncert<br>(sec) | Test<br>Acc<br>Ratio |
|------------------|----------------|--------------------|--------------------------|---------------------|----------------------|----------------------|
| 1 sec            | 2              | 9.9858948E-01      |                          | 1.0014105E+0        | 3.00000E-11          | >10:1                |
| 100 msec         | 4              | 9.9929151E-02      |                          | 1.0007085E-01       | 3.00000E-12          | >10:1                |
| 10 msec          | 8              | 9.9964163E-03      |                          | 1.0003584E-02       | 3.00000E-13          | >10:1                |
| 1 msec           | 16             | 9.9981219E-04      |                          | 1.0001878E-03       | 3.00000E-14          | >10:1                |
| 200 usec         | 32             | 1.9997812E04       |                          | 2.0002188E-04       | 6.00000E-15          | >10:1                |
| 100 usec         | 64             | 9.9993449E-05      |                          | 1.0000655E-04       | 3.00000E-15          | >10:1                |
| 20 usec          | 128            | 1.9998660E-05      |                          | 2.0001340E-05       | 6.00000E-16          | >10:1                |
| 10 usec          | 256            | 9.9994397E-06      |                          | 1.0000560E-05       | 3.00000E-16          | >10:1                |
| 2 usec           | 512            | 1.9997817E-06      |                          | 2.0002183E-06       | 6.00000E-17          | >10:1                |
| 1 usec           | 1024           | 9.9989360E-07      |                          | 1.0001064E-06       | 3.00000E-17          | >10:1                |
| 500 nsec         | 2048           | 4.9994749E-07      |                          | 5.0005251E-07       | 1.50000E-17          | >10:1                |
| 200 nsec         | 4096           | 1.9997425E-07      |                          | 2.0002575E-07       | 6.00000E-18          | >10:1                |
| 100 nsec         | 8192           | 9.9987159E-08      |                          | 1.0001284E-07       | 3.00000E-18          | >10:1                |

#### Pulse Width Measurements (Channel 1: 2 Periods Averaged)

| Pulse<br>Width | Pulse<br>Polarity | Low Limit<br>(msec) | Measured<br>Width<br>(msec) | High Limit<br>(msec) | Meas Uncert<br>(sec) | Test<br>Acc<br>Ratio |
|----------------|-------------------|---------------------|-----------------------------|----------------------|----------------------|----------------------|
| 1 sec          | POS               | 997.18500           |                             | 1002.81500           | 3.00000E-11          | >10:1                |
| 1 sec          | NEG               | 997.18500           |                             | 1002.81500           | 3.00000E-11          | >10:1                |
| 1 msec         | POS               | .99714              |                             | 1.00286              | 3.00000E-14          | >10:1                |
| 1 msec         | NEG               | .99714              |                             | 1.00286              | 3.00000E-14          | >10:1                |
|                |                   |                     |                             |                      |                      | >10:1                |
| 1 sec          | POS               | 997.18500           |                             | 1002.81500           | 3.00000E-11          | >10:1                |
| 1 sec          | NEG               | 997.18500           |                             | 1002.81500           | 3.00000E-11          | >10:1                |
| 1 msec         | POS               | .99714              |                             | 1.00286              | 3.00000E-14          | >10:1                |
| 1 msec         | NEG               | .99714              |                             | 1.00286              | 3.00000E-14          | >10:1                |
|                |                   |                     |                             |                      |                      |                      |

#### Time Interval Measurements (Channels 1 and 2: 1 Period Averaged)

| Ch | Ch 1<br>Edge | Ch 2<br>Edge | Time<br>Interval<br>(nsec) | Low<br>Limit<br>(nsec) | Measured Interval<br>(nsec) | High Limit<br>(nsec) | Meas<br>Uncert<br>(sec) | Test<br>Acc<br>Ratio |
|----|--------------|--------------|----------------------------|------------------------|-----------------------------|----------------------|-------------------------|----------------------|
| 1  | POS          | NEG          | 500                        | 397.188                |                             | 602.812              | 1.500000E-17            | >10:1                |
| 2  | NEG          | POS          | 500                        | 397.188                |                             | 602.812              | 1.500000E-17            | >10:1                |
|    |              |              |                            |                        |                             |                      |                         |                      |

## Chapter 5 Adjustments

## Introduction

|                            | This chapter contains procedures to adjust the Agilent E1333A Counter, including the 10 MHz reference oscillator frequency, Channel 1 trigger level zero, and channel 2 trigger level zero.                                                                                                    |
|----------------------------|----------------------------------------------------------------------------------------------------|
| Adjustment<br>Requirements | The counter should be adjusted after repair to ensure peak performance.<br>Equipment required for the adjustment procedures is listed in Table 1-2,<br>"Recommended Test Equipment." In addition, you will need a small slotted<br>screwdriver, a Phillips (or Pozidriv) screwdriver, and a T10 torx key.                                                             |
|                            | Before performing adjustments, the counter must have a minimum 60-minute warm up and the line voltage must be 115/230 Vac $\pm 10\%$ . For best accuracy, the test area temperature should be between 18°C and 28°C, and stable to $\pm 1^{\circ}$ C.                                                                                                    |
| WARNING                    | Remove the power cord and all other sources of power<br>supplied (via other plug-in modules) to the mainframe. When<br>installation is complete, cover all unused slots and ensure that<br>all module faceplates are secured tightly against the mainframe.                                                                                                    |
|                            | Only qualified, service-trained personnel should install or<br>change the location of the Agilent E1333A (or any other plug-in<br>module) inside the Agilent 75000 Series B mainframe.                                                                                                    |
| Adjustment Access          | To perform the reference oscillator and trigger level zero adjustments,<br>ensure that the components to be adjusted (R10, R11, and U7) are<br>accessible. There are two main ways to do this (you can also install the<br>counter in an Agilent E1400T mainframe):                                                                                                   |
|                            | <ul> <li>One way is to remove all other modules in the mainframe and place the counter in a slot that allows access to the components.</li> <li>The other way is to remove the mainframe top cover and/or any internal covers required to access the components. See the appropriate mainframe service manual and/or configuration guide for instructions.</li> </ul> |

## **Reference Oscillator Adjustment**

This adjustment sets the 10 MHz reference oscillator output to  $10 \text{ MHz} \pm 10 \text{ Hz} (\pm 1 \text{ ppm})$ . The procedure is:

- 1. Connect Channel A of the Agilent 5334B Universal Counter to the output of the 10 MHz reference oscillator (U53 pin 13) (see Figure 5-1).
- 2. Set the Agilent 5334B counter to measure frequency on Channel A.
- 3. Reset the Agilent E1333A with \*RST.
- 4. Use a slotted screwdriver to adjust the U7 potentiometer until the Agilent 5334B shows 10 MHz  $\pm$  10 Hz.

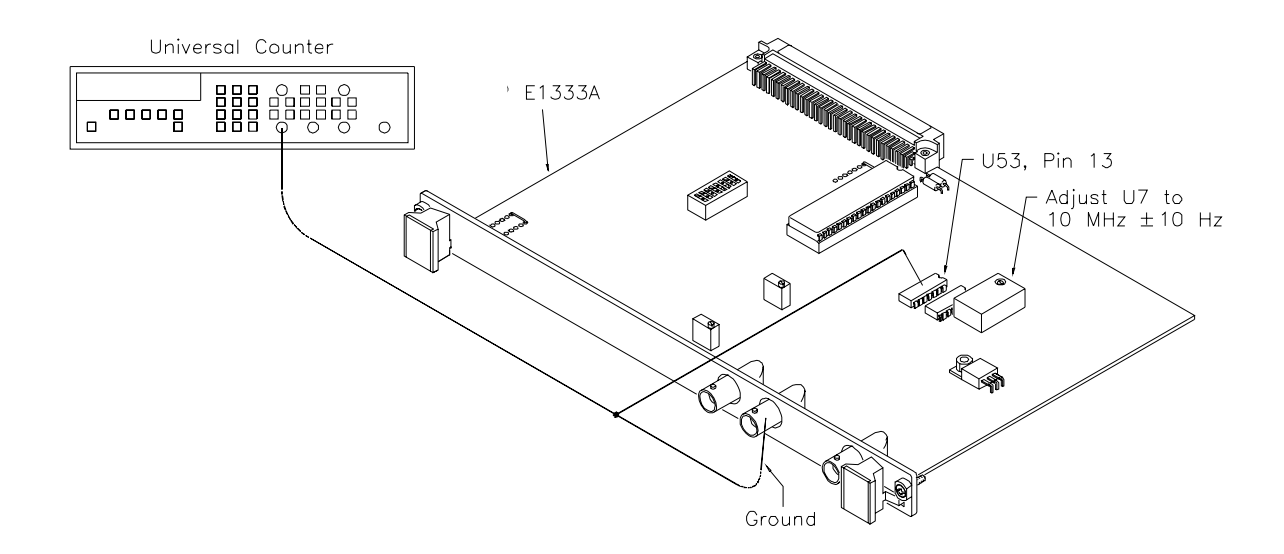

Figure 5-1. Reference Oscillator Adjustments

## **Trigger Level Zero Adjustments**

This procedure adjusts the crossing point for 0V level triggering on Channels 1 and 2. The procedure is:

- 1. For Channel 1 trigger level zero adjustments, connect an oscilloscope between U2 pin 5 and the Agilent E1333A input Common, and connect the Agilent 3325A output to Channel 1 (see Figure 5-2).
- 2. Output a 1 Vac PP triangle wave at 10 kHz from the Agilent 3325A to Channel 1 of the Agilent E1333A. You should see a square wave.
- 3. Adjust potentiometer R11 until the positive and negative pulses of the square wave are equal in width.
- 4. Repeat steps 2 and 3 with triangle waves of amplitudes of 250 mV PP and 50 mV PP. The adjustment becomes more accurate as the input amplitude becomes smaller.
- 5. For Channel 2 adjustments, repeat steps 1 through 4 except connect the Agilent 3325A output to Channel 2, connect the oscilloscope to U2 pin 12 and the input Common, and adjust R10.

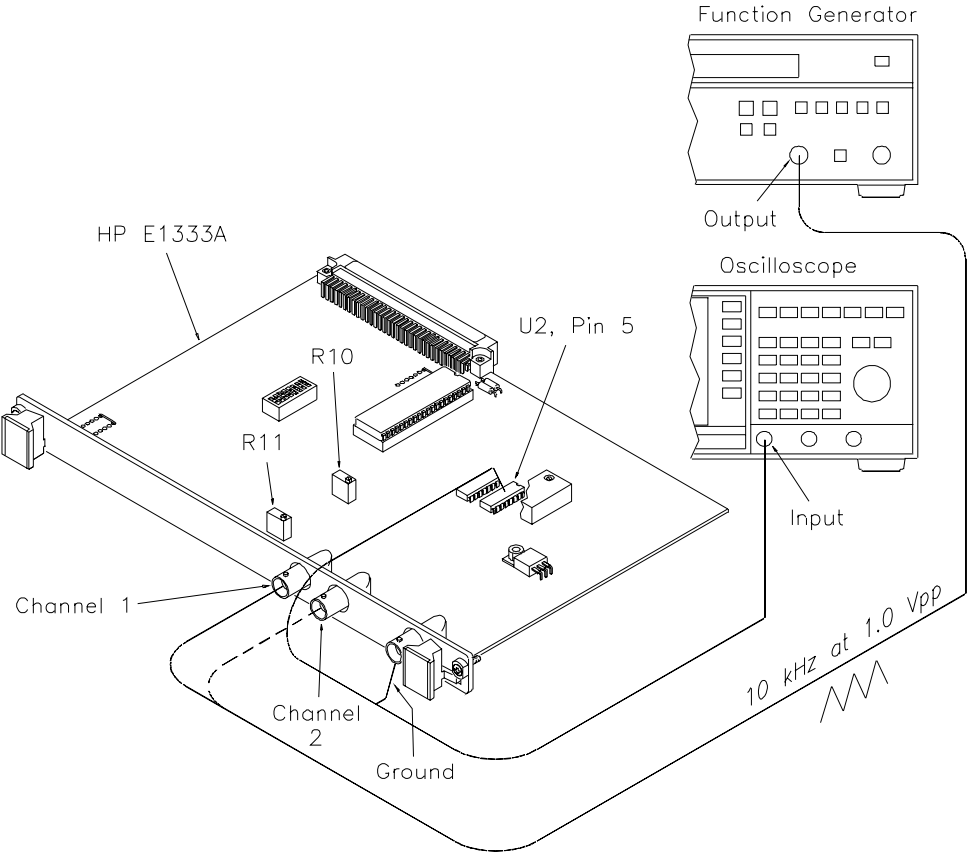

Figure 5-2. Trigger Level Zero Adjustments

## Chapter 6 **Replaceable Parts**

## Introduction

|                         | This chapter contains information to order replaceable parts for the Agilent E1333A counter.                                                                                                    |
|-------------------------|----------------------------------------------------------------------------------------------------|
| Exchange<br>Assemblies  | Table 6-1 lists assemblies that may be replaced on an exchange basis (EXCHANGE ASSEMBLIES). Exchange, factory-repaired, and tested assemblies are available only on a trade-in basis. Defective assemblies must be returned for credit. Assemblies required for spare parts stock must be ordered by the new assembly part number. Contact your nearest Agilent Technologies Sales and Service Office for details. |
| Ordering<br>Information | To order a part listed in Table 6-1, specify the Agilent part number, the check digit (CD), and the quantity required. Send the order to your nearest Agilent Technologies Sales and Service Office. (Using the check digit will help ensure accurate processing of your order.)                                                                                                    |

## **Replaceable Parts List**

Tables 6-1 lists the replaceable parts for the Agilent E1333A counter. See Figure 6-1 for locations of parts listed in Table 6-1.

| Reference*<br>Designator                     | Agilent Part<br>Number                                                     | CD                    | Qty              | Description                                                                                                    |
|----------------------------------------------|----------------------------------------------------------------------------|-----------------------|------------------|----------------------------------------------------------------------------------------------------|
|                                              | E1333-66201<br>E1333-69201                                                 | 8<br>4                | 1<br>1           | EXCHANGE ASSEMBLIES<br>3-CHAN UNIVERSAL COUNTER (NEW)<br>3-CHAN UNIVERSAL COUNTER (EXCH)                                                                                                    |
| A1                                           | E1333-66501                                                                | 0                     | 1                | PRINTED CIRCUIT ASSY [a]                                                                                                    |
| A1BRK1<br>A1BRK2                             | 0500-2183<br>0361-1295<br>0500-2183<br>0361-1295                           | 1<br>3<br>1<br>3      | 2<br>2           | BRACKET-RIGHT ANGLE,MTG;PNL-PCB<br>RIVET-SEMITUBULAR .095 DIA .406 LNG<br>BRACKET-RIGHT ANGLE,MTG;PNL-PCB<br>RIVET-SEMITUBULAR .095 DIA .406 LNG                                                               |
| A1F1<br>A1F2<br>A1F2<br>A1J1<br>A1J2<br>A1J3 | 2110-0712<br>2110-0712<br>2110-0712<br>1250-1846<br>1250-1846<br>1250-1846 | 8<br>8<br>6<br>6<br>6 | 3                | FUSE-SUBMINIATURE 4A 125V NTD AX<br>FUSE-SUBMINIATURE 4A 125V NTD AX<br>FUSE-SUBMINIATURE 4A 125V NTD AX<br>CONNECTOR-RF BNC FEM PC 50-OHM<br>CONNECTOR-RF BNC FEM PC 50-OHM<br>CONNECTOR-RF BNC FEM PC 50-OHM |
| A1JM1<br>A1JM2<br>A1MP1<br>A1MP2<br>A1MP3    | 7175-0057<br>7175-0057<br>0570-1295<br>0535-0004<br>2190-0584              | 5<br>5<br>9<br>0      | 2<br>1<br>1<br>1 | RESISTOR-ZERO OHMS TND COPPER<br>RESISTOR-ZERO OHMS TND COPPER<br>STUD-PRSN M3.0 X .56 MM LONG<br>NUT-HEX DBL-CHAN M3X0.5 2.9 MM THK<br>WASHER-LK HLCL 3.0 MM 3.1-MM-ID                                        |
| A1P1<br>A1SW1<br>A1XU14                      | 1252-1596<br>0361-1294<br>3101-3066<br>1200-0817                           | 7<br>2<br>3<br>4      | 1<br>2<br>1<br>1 | CONN-POST-TYPE;2.54-PIN-SPCG96-CONT<br>RIVET-SEMITUBULAR .095 DIA .328 LNG<br>SWITCH-DIP RKR SPST 0.1A 5VDC<br>SOCKET-IC 40-CONT DIP DIP-SLDR                                                                  |
|                                              |                                                                            |                       |                  | MECHANICAL PARTS                                                                                                    |
| MP1<br>MP2<br>PNL1<br>SCR1-SCR2<br>SCR5-SCR6 | E1300-45101†<br>E1300-45102†<br>E1333-00202†<br>0515-2140<br>0515-2743     |                       | 1<br>1<br>2<br>2 | HNDL-KIT TOP, Agilent†<br>HNDL-KIT BTM, VXI†<br>PNL-RR CENTER 4 CH†<br>SCR-THD-RLG M2.5 X0.45 14mm<br>SCR-FH M2.5 X 8 THREAD ROLLING                                                                           |

#### Table 6-1. Agilent E1333A Replaceable Parts

\* See Table 6-2 for Reference Designator definitions.

[a] Repair limited to replacement of parts listed - see Introduction for ordering information

<sup>†</sup> These parts are not compatible with older version fixed handles and their corresponding front panels. To replace one or more of these older parts, you must order all three new parts (Top and Bottom Handle Kits AND Front Panel).

#### Table 6-2. Agilent E1333A Reference Designators

## Agilent E1333A Reference Designators

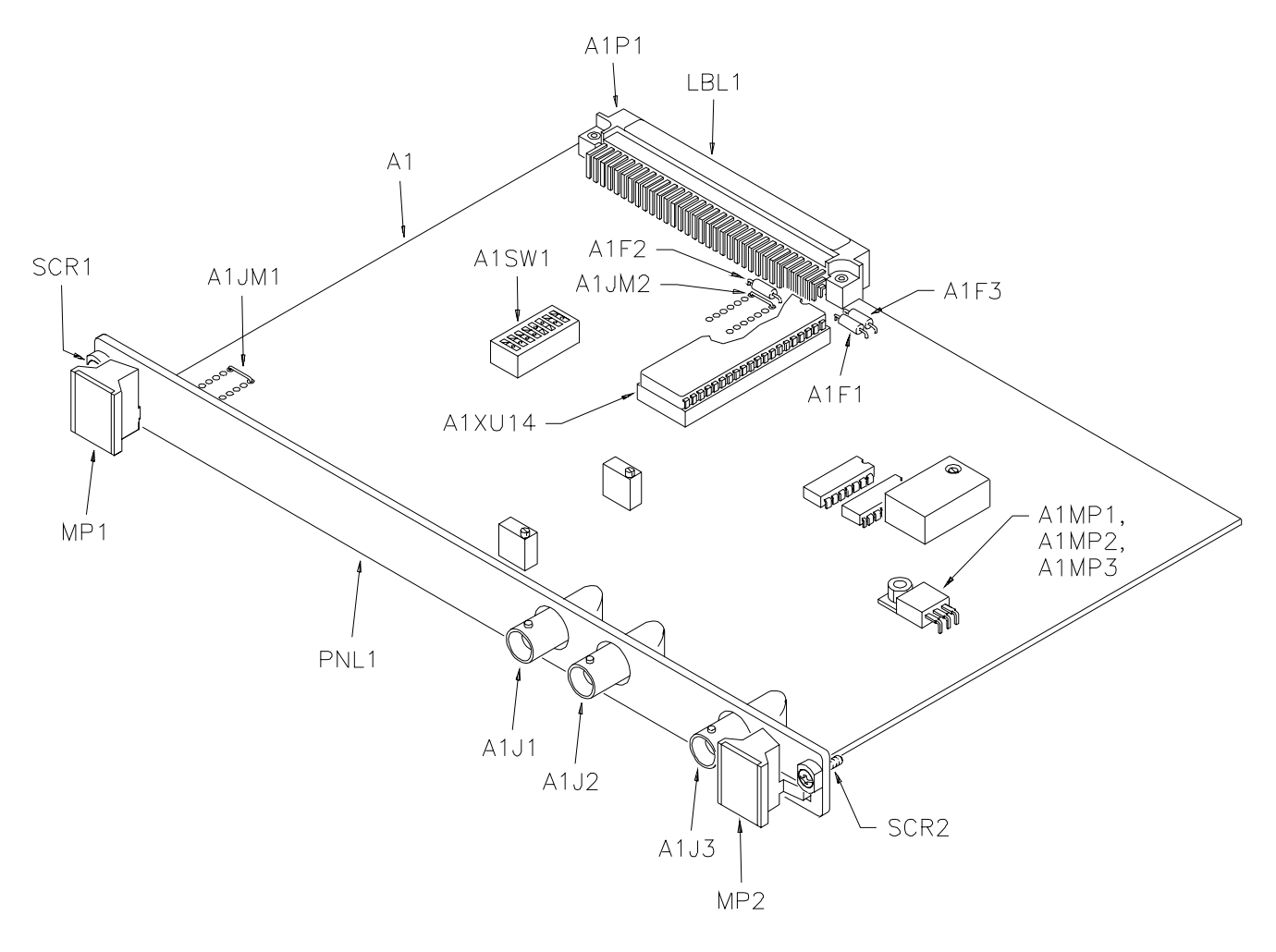

Figure 6-1. Agilent E1333A Counter - Replaceable Parts

## Introduction

This chapter contains information to service the Agilent E1333A counter, including troubleshooting guidelines and repair/maintenance guidelines.

## WARNING Do not perform any of the service procedures shown unless you are a qualified, service-trained person, and have read the WARNINGS and CAUTIONS in Chapter 1.

**Equipment Required** Equipment required for counter troubleshooting and repair is listed in Table 1-2, "Recommended Test Equipment." To avoid damage to the screw head slots, use Pozidrive or Torx drivers as required. You may need Torx size T-8 (8710-1673), size T-10 (8710-1284), and size T-15 (8710-1816) screwdrivers. For adjustments to R10 and R11 (see Chapter 5, "Adjustments"), use a blade tuning tool (8710-0033) or JFD Model 5284 (8710-1010) hex tuning tool.

**Service Aids** Service aids on printed circuit boards include pin numbers, some reference designations, and assembly part numbers. See Chapter 6, "Replaceable Parts," for descriptions and location of Agilent E1333A replaceable parts.

Service notes, manual updates, and service literature for the Agilent E1333A counter may be available through Agilent Technologies. For information, contact your nearest Agilent Technologies Sales and Service Office.

## **Troubleshooting Techniques**

There are two main steps to troubleshoot an Agilent E1333A counter problem: (1) identify the problem, and (2) test assemblies to isolate the cause to a user-replaceable component.

## Identifying the Coun Problem

Counter problems can be divided into four general categories:

- Self-test errors
- Operator errors
- Catastrophic failures
- Performance out of specification

## Self-Test Errors

An error number (1 through 7) is returned when the counter self-test fails. If a self-test error occurs, recycle power and repeat the self-test. If the error repeats, see the following section "Testing the Counter" to troubleshoot the counter. Table 7-1 shows some typical causes of self-test errors.

#### Table 7-1. Self-Test Errors

| Error | Description                                         | Typical Causes                                                                     |
|-------|-----------------------------------------------------|------------------------------------------------------------------------------------|
| 0     | Self-Test Passed                                    |                                                                                    |
| 1     | Counter did not power up properly                   | -Bad connections/settings<br>-A1F1, F2, or F3 open<br>-Hardware failure (exchange) |
| 2     | Problem with digital portion of trigger level       | -Hardware failure (exchange)                                                       |
| 3     | Counter did not properly measure<br>frequency       | -Hardware failure (exchange)                                                       |
| 4     | Counter did not properly measure period             | -Hardware failure (exchange)                                                       |
| 5     | Counter did not properly totalize                   | -Hardware failure (exchange)                                                       |
| 6     | Problem with analog portion of<br>trigger level     | -Hardware failure (exchange)                                                       |
| 7     | Counter is not in proper state after<br>being reset | -Incorrect operation<br>-Hardware failure (exchange)                               |

## **Operator Errors**

Apparent failures may result from operator errors. See Appendix B, "Error Messages," in the *Agilent E1333A User's Manual* for information on operator errors.

### **Catastrophic Failure**

If a catastrophic failure occurs, see "Testing the Counter" below to troubleshoot the counter.

#### **Performance Out of Specification**

If the counter performance is out of specification limits, use the adjustment procedures in Chapter 5, "Adjustments," to correct the problem. If the condition repeats, see "Testing the Counter" below to troubleshoot the counter.

## **Testing the Counter** You can use the tests and checks in Table 7-2 to isolate the problem to a user-replaceable part on the counter front panel or to the A1 PCA. See Figure 6-1 in Chapter 6, "Replaceable Parts," for locations of user-replaceable parts.

**NOTE** If the problem cannot be traced to a user-replaceable part listed in Table 6-1, return the counter to Agilent Technologies for exchange. See Chapter 6, "Replaceable Parts," for procedures.

#### Table 7-2. Agilent E1333A Tests/Checks

| Test/Check                | Reference Designator                   | Check:                                                                                       |
|---------------------------|----------------------------------------|----------------------------------------------------------------------------------------------|
| Heat Damage               |                                        | Discolored PC boards<br>Damaged insulation<br>Evidence of arcing                             |
| Switch/Jumper<br>Settings | JM1, JM3<br>SW1                        | IRQ Level setting<br>LADDR setting                                                           |
| A1 Assembly               | F1, F2, F3<br>J1, J2, J3<br>P1<br>XU14 | Fuse continuity<br>Mating connector contacts<br>Connector contacts<br>IC contact/connections |

## **Checking Heat Damage**

Inspect the counter for signs of abnormal internally generated heat such as discolored printed circuit boards or components, damaged insulation, or evidence of arcing. If there is damage, do not operate the counter until you correct the problem.

### **Checking Switches/Jumpers**

Verify the logical address setting is set correctly (factory set at 48). Verify the interrupt priority jumpers are set correctly (factory set at level 1). See the *Agilent E1333A User's Manual* for information.

## **Testing the A1 Assembly**

To test the A1 Assembly, remove mainframe power and remove the counter from the mainframe. Then, see table 7-2 for guidelines to isolate the problem to a user-replaceable part.

## **Repair/Maintenance Guidelines**

This section gives guidelines to repair and maintain the Agilent E1333A counter, including:

- ESD precautions
- Soldering printed circuit boards
- Post-repair safety checks

# **ESD Precautions** Electrostatic discharge (ESD) may damage MOS, CMOS and other static sensitive devices in the Agilent E1333A counter. This damage can range from slight parameter degradation to catastrophic failure. When handling counter assemblies, follow these guidelines to avoid damaging counter components:

- Always use a static-free work station with a pad of conductive rubber or similar material when handling counter components.
- After you remove the counter from the mainframe, place the counter on a conductive surface to guard against ESD damage.
- Do not use pliers to remove a MOS or CMOS device from a high-grip socket. Instead, use a small screwdriver to pry the device up from one end. Slowly lift the device up, one pair of pins at a time.

|                              | • After you remove a MOS or CMOS device from an assembly, place the device onto a pad of conductive foam or other suitable holding material.                                                                                                    |
|------------------------------|----------------------------------------------------------------------------------------------------|
|                              | • If a device requires soldering, be sure the assembly is placed on a pad of conductive material. Also, be sure you, the pad, and the soldering iron tip are grounded to the assembly. Apply as little heat as possible when soldering.                                                                                                    |
|                              | • When you replace a MOS or CMOS device, ground the foam to the counter before removing the device from the foam.                                                                                                    |
|                              | The etched circuit boards in the counter have plated through-holes that<br>allow a solder path to both sides of the insulating material. Soldering can be<br>done from either side of the board with equally good results. When<br>soldering to any circuit board, keep in mind the following guidelines.                                                                       |
| CAUTION                      | Do not use a sharp metal object such as an awl or twist drill, since sharp objects may damage the plated-through conductor.                                                                                                    |
|                              | • Avoid unnecessary component unsoldering and soldering. Excessive replacement can result in damage to the circuit board and/or adjacent components.                                                                                                    |
|                              | • Do not use a high power soldering iron on etched circuit boards (a 38-watt soldering iron is recommended), as excessive heat may lift a conductor or damage the board.                                                                                                    |
|                              | • Use a suction device or wooden toothpick to remove<br>solder from component mounting holes. When using a<br>suction device, be sure the equipment is properly<br>grounded to prevent electrostatic discharge from<br>damaging CMOS devices.                                                                                                    |
| Post-Repair Safety<br>Checks | After making repairs to the Agilent E1333A counter, inspect the counter for<br>any signs of abnormal internally generated heat, such as discolored printed<br>circuit boards or components, damaged insulation, or evidence of arcing.<br>Determine and correct the cause of the condition. Then run the self-test<br>(*TST? command) to verify that the counter is functional. |

## Introduction

This appendix shows how counter accuracy is defined and calculated for the Agilent E1333A 3-Channel Counter. See Table 4-8, "Performance Test Record," for the Agilent E1333A Counter, for values of counter accuracy.

Counter accuracy is defined as the expected accuracy of the measurement due ONLY to the Agilent E1333A counter. The "Low Limit" entry in Table 4-8 corresponds to the lower (-) value of counter accuracy, while the "High Limit" entry in Table 4-8 corresponds to the upper (+) value of counter accuracy.

For further information on counter accuracy specifications, see Application Note 200, "Fundamentals of Electronic Counters" (Agilent part number 02-5952-7506) and Application Note 200-4, "Understanding Frequency Counter Specifications" (Agilent part number 02-5952-7522).

## **Calculating Counter Accuracy**

For the Agilent E1333A counter, accuracy is defined for Frequency Measurements, Period Average Measurements, Pulse Width Measurements, and Time Interval Measurements by the following equation:

**accuracy** = ± [ resolution + timebase error + trigger noise error]

**Resolution** is defined as the smallest change in the measurement that can be detected. For frequency measurements, resolution is in Hz. For period average, pulse width, and time interval measurements, resolution is in seconds (see Table A-1).

**NOTE** For Channel 3 frequency accuracy calculations, frequency resolution = 64/aper time.

| Table A-1 | I. Agilent E1333A | <b>Counter Resolution</b> | Equations |
|-----------|-------------------|---------------------------|-----------|
|           | 3                 |                           |           |

| Measurement                   | Resolut                | ion    | Range/values            |
|-------------------------------|------------------------|--------|-------------------------|
| Frequency                     | <u>1*</u><br>aper time | (Hz)   | .002, .004,,65.536 sec  |
| Period Average                | 100<br># periods avgd  | (nsec) | 2, 4, 8,, 65536 periods |
| Pulse Width/<br>Time Interval | 100<br># periods avgd  | (nsec) | 1, 2, 4,, 128 periods   |

\*For Channel 3 only, frequency resolution (Hz) = 64/aper time

**Timebase error** is defined as the maximum fractional change in the 10 MHz reference timebase frequency due to all error sources, which we will call the **timebase** (initial accuracy, aging, and temperature drift), multiplied by the measurement result. That is:

timebase error =  $\pm$  [initial accuracy + aging rate + temperature drift] x measurement result.

For the Agilent E1333A, the *worst-case* timebase values are initial accuracy =  $\pm 2$  ppm, aging rate =  $\pm 2$  ppm/year, and temperature drift =  $\pm 5$  ppm, 0°C to 50°C. However, typical maximum temperature drift is about 2 ppm (see Figure A-1), and calibration is usually performed at 1-year intervals. Thus, a typical timebase error =  $\pm (2 \times 10^{-6} + 2 \times 10^{-6} + 2 \times 10^{-6})$  =  $\pm (6 \times 10^{-6}) \times 10^{-6}$  measurement result.

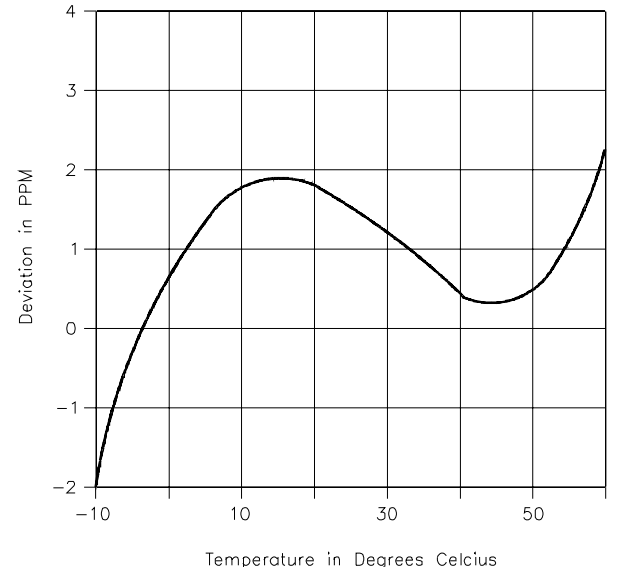

Figure A-1. Typical Temperature Drift
#### Trigger Noise Error

**Trigger noise error** is defined as the additional error caused by counter input noise (80  $\mu$ V for the Agilent E1333A) and by noise on the input signal. The *input slew rate at trigger point* (in  $\mu$ V/sec) is the rate at which the input voltage is changing when the input is triggered. That is:

slew rate = 
$$\frac{\Delta V}{\Delta t}$$

For example, for a 50 mV ramp wave input with a 10 sec rise time,

slew rate = 
$$\frac{0.8 \cdot 50 \cdot 10^{-3}}{10 \cdot 10^{-6}} = 4 \cdot 10^{3} \text{V}_{sec} = 4 \cdot 10^{9} \text{W}_{sec}$$

Typically, however, the slew rate is not a constant, but varies linearly with the input frequency, according to the **slew rate factor**. That is, **slew rate = slew rate factor x frequency = slew rate factor/period**. For example, a typical slew rate factor for a 50 mV input signal is 0.5 (for slew rate in V/sec). Thus, for a 50 mV input at 10 kHz, a typical **slew rate** =  $0.5 \times 10^4$  V/sec = 5000 V/sec =  $5 \times 10^9 \propto$ V/sec.

#### Frequency Measurements Trigger Noise Error

From Appendix A, "Specifications," of the *Agilent E1333A User's Manual*, for frequency measurements:

**Trigger Noise Error (RMS)** = T, where:

 $T = \frac{\sqrt{(80 \propto V)^2 + (e_n)^2}}{input slew rate at trigger point}$ 

 $e_n = rms$  noise (in  $\propto V$ ) on the input signal for a 150 MHz bandwidth.

However, T is NOT the "trigger noise error" term for frequency measurements accuracy, but is only part of the equation. From Application Note 200-4, for frequency measurements:

trigger noise error (Hz) = [(1.4 x T)/aper time] x frequency = 1.4 x  $\frac{\sqrt{(80 \propto V)^2 + (e_n)^2}}{input slew rate at trigger point}$  x frequency

#### Period Measurements Trigger Noise Error

From Appendix A, "Specifications," of the *Agilent E1333A User's Manual*, for period, pulse width, and time interval measurements:

**Trigger Noise Error** (**RMS**) = T, where T is:

$$T = \frac{\sqrt{(80 \propto V)^2 + (e_n)^2}}{input \ slew \ rate \ at \ trigger \ point}$$

However as with frequency measurements, T is NOT the "trigger noise error" term for period measurements, but is only part of the equation. For period average, pulse width, and time interval measurements, **trigger noise error** = (1.4 x T)/nper, where nper = number of periods averaged. Therefore:

trigger noise error (sec) =

1.4 x  $\frac{\sqrt{(80 \propto V)^2 + (e_n)^2}}{nper \cdot input slew rate at trigger point}$ 

#### Counter Accuracy Equations Table

Table A-2 summarizes counter accuracy equations for frequency, period average, pulse width, and time interval measurements. For any listed measurement, **accuracy** =  $\pm$ [resolution + timebase error + trigger noise error].

Table A-2. Agilent E1333A Counter Accuracy Equations

| Measurement       | ± resolution                                              | ± timebase error*            | ± trigger noise error**                          |
|-------------------|-----------------------------------------------------------|------------------------------|--------------------------------------------------|
| Frequency         | 1 (Hz)<br>(.002, .004,, 65.536 sec)                       | timebase x frequency (Hz)    | $\frac{1.4 \cdot T}{apertime}$ frequency (Hz)    |
| Period<br>Average | 100<br># periods avgd (nsec)<br>(2, 4, 8,, 65536 periods) | timebase x period (sec)      | $\frac{1.4 \cdot T}{\#  periods a v g d}  (sec)$ |
| Pulse Width       | 100<br># periods avgd (nsec)<br>(1, 2, 4,, 128 periods)   | timebase x pulse width (sec) | Same as Period                                   |
| Time Interval     | Same as Pulse Width                                       | timebase x interval (sec)    | Same as Period                                   |

\* timebase =  $\pm$  [initial accuracy + aging rate + temp drift] = 6.0 x 10<sup>-6</sup> (typical)

\*\* T =  $\frac{\sqrt{(80 \propto V)^2 + (e_n)^2}}{input slew rate at trigger point}$ 

# **Accuracy Calculations Examples**

Two examples follow to calculate Agilent E1333A counter accuracy. The first example calculates frequency measurement accuracy, while the second example calculates period measurement accuracy.

**Example:** For this example, assume the following values/conditions:

Calculating Frequency Accuracy

Input frequency: 10 kHz sine wave Input amplitude: 50 mV rms Aper time: 4.096 sec Timebase:  $6.0 \times 10^{-6}$ Source noise (e<sub>n</sub>): 1 mV rms Slew rate: 0.5 x frequency (V/sec)

**NOTE** The source noise of 1 mV is a typical value. You will need to measure the noise of your source for most accurate calculations.

#### **Frequency Measurement Accuracy Equation**

For frequency measurements: **accuracy** (Hz) =  $\pm$  [resolution + timebase error + trigger noise error].

#### **Calculate Resolution**

For an aperture time of 4096 msec, **resolution** =  $\pm 1/aper$  time =  $\pm 1/(4.096) = \pm 0.2441$  Hz

#### **Calculate Timebase Error**

For frequency measurements, **timebase error** = timebase x frequency =  $\pm$  [initial accuracy + aging rate + temp drift] x frequency =  $\pm$  (6.0 x 10<sup>-6</sup>) x 10<sup>4</sup> Hz =  $\pm$  0.06 Hz

#### **Calculate Trigger Noise Error**

From Table A-2, for frequency measurements:

**trigger noise error** (**Hz**) =  $\pm \frac{1.4 \cdot T}{aper time}$ . frequency

where T =  $\frac{\sqrt{(80 \propto V)^2 + (e_n)^2}}{input slew rate at trigger point}$ 

 $e_n = rms$  noise (in  $\propto V$ ) on the input signal

Thus, for input noise  $e_n = 1 \text{ mV}$ , aper time = 4.096 sec, and slew rate = 0.5 x  $10^4 \text{ V/sec}$  (5 x  $10^9 \text{ eV/sec}$ ), the trigger noise error for a 10 kHz input is:

trigger noise error (Hz)

$$= \pm 1.4 \cdot \frac{\sqrt{(80 \propto V)^2 + (1000 \propto V)^2}}{4.096 \ sec \cdot 5 \cdot 10^9 \ \propto V_{sec}} \cdot 10^4 \ Hz$$

 $= \pm 1.686 \text{ x } 10^{-3} \text{ Hz} = \pm 0.000686 \text{ Hz}$ 

#### **Calculate Frequency Measurement Accuracy**

Since **accuracy** (frequency measurements) = ± [resolution + timebase error + trigger noise error]

accuracy =  $\pm (0.2441 \text{ Hz} + 0.06 \text{ Hz} + 0.000686 \text{ Hz})$ =  $\pm 0.3048 \text{ Hz}$ 

#### Effects of Varying Signal Conditions

Although this example showed resolution as the primary contributor to counter accuracy, timebase errors can also be a major contributor, as shown in Table A-3. For Case 1, the resolution error contributes about 79% of the error. However, for Case 2 the timebase error contributes about 99% of the error. For Case 3, triggering is assumed to NOT be at the midpoint of the sine wave, and a slew rate of 1 V/sec is assumed. However, even with a very slow slew rate, the trigger noise error is only about 0.14%.

Table A-3. Effects on Frequency Accuracy of Varying Input Conditions

| Case | Freq   | Aper<br>Time<br>(sec) | Slew Rate<br>(V/sec) | Resolution<br>(Hz) | Timebase<br>Error (Hz) | Trigger<br>Error (Hz)   | Counter<br>Acc (Hz) |
|------|--------|-----------------------|----------------------|--------------------|------------------------|-------------------------|---------------------|
| 1    | 10 kHz | 4.096                 | 10 <sup>3</sup>      | 0.2441<br>(79%)    | 0.06                   | 3.43 x 10 <sup>-3</sup> | 0.3076              |
| 2    | 10 MHz | 32.768                | 10 <sup>6</sup>      | 0.0305             | 60.0<br>(99%)          | 4.29 x 10 <sup>-4</sup> | 60.0309             |
| 3    | 1 Hz   | 4.096                 | 1                    | 0.2441<br>(99%)    | 6 x 10 <sup>-6</sup>   | 3.43 x 10 <sup>-4</sup> | 0.2445              |

| NOTE                                               | Although the combinations shown in TableA-3 do not necessarily reflect actual test conditions, the numbers do indicate that a careful analysis of the input signal and triggering points is required to determine the accuracy of your measurements.                                                     |  |  |  |
|----------------------------------------------------|----------------------------------------------------------------------------------------------------|--|--|--|
| Example: Calculating<br>Period Average<br>Accuracy | For this example, assume the following values/conditions:<br>Input period: 200 ∝sec (5 kHz sine wave)<br>Number periods averaged: 32<br>Timebase: 6.0 x 10 <sup>-6</sup><br>Source amplitude: 50 mV rms<br>Source Noise (e <sub>n</sub> ): 1 mV rms<br>Slew rate: 0.5/period (V/sec)                     |  |  |  |
| NOTE                                               | The source noise of 1 mV is a typical value. You will need to measure the noise of your source for most accurate calculations. You can use this example for time interval and pulse width measurements by substituting the appropriate equations shown in Table A-2.                                     |  |  |  |
|                                                    | Period Measurement Accuracy Equation<br>For period measurements, accuracy (sec) = $\pm$ [ resolution + timebase error + trigger noise error].<br>Calculate Resolution<br>For 32 periods to be averaged, resolution = $\pm$ (100/nper) = $\pm$ (100/32) = $\pm$<br>3.125 nsec<br>Calculate Timebase Error |  |  |  |
|                                                    | For period measurements, <b>timebase error</b> (sec) = timebase x period = $\pm$                                                                                                    |  |  |  |

[initial accuracy + aging rate + temp drift] x period. For this example, timebase error =  $\pm (6.0 \times 10^{-6}) \times (200 \times 10^{-6}) = \pm 1.2$  nsec.

#### **Calculate Trigger Noise Error**

From Table A-1, **trigger noise error** (sec) = 1.4 x T/*nper*, where:

$$T = \frac{\sqrt{(80 \propto V)^2 + (e_n)^2}}{input slew rate at trigger point}$$

For a 1 mV rms input noise, 32 periods averaged, and slew rate = 0.5/200 x $10^{-6} = 2500 \text{ V/sec} (2.5 \text{ x} 10^9 \text{ eV/sec})$ :

trigger noise error (sec) =

$$\pm 1.4 \cdot \frac{\sqrt{(80 \propto V)^2 + (1000 \propto V)^2}}{32 \cdot 2.5 \cdot 10^9 \propto V_{sec}} = \pm 17.556 \text{ nsec}$$

#### **Calculate Period Average Measurement Accuracy**

accuracy (period average measurements) = ± [resolution + timebase error + trig noise error] = ± (3.125 nsec + 1.2 nsec + 17.556 nsec) = ± 21.881 nsec

#### Effects of Varying Signal Conditions

Although this example showed trigger noise error as the primary contributor to counter accuracy, resolution errors and timebase errors can also be major contributors, as shown in Table A-4. For Case 1, the resolution error contributes about 88% of the error. However, for Case 2 the timebase error contributes about 86% of the error. For Case 3, triggering is assumed to NOT be at the midpoint of the sine wave. With a (slow) slew rate of 100 V/sec, the trigger noise error is about 99% of the total error.

| Case | Period<br>(sec)      | Periods<br>Avgd | Slew Rate<br>(V/sec) | Resolution (nsec) | Timebase<br>Error ( nsec) | Trigger<br>Error (nsec) | Counter<br>Acc (nsec) |
|------|----------------------|-----------------|----------------------|-------------------|---------------------------|-------------------------|-----------------------|
| 1    | 1 x 10 <sup>-3</sup> | 2               | 10 <sup>6</sup>      | 50.000<br>(88%)   | 6.000                     | 0.7022                  | 56.702                |
| 2    | 2 x 10 <sup>-3</sup> | 128             | 10 <sup>4</sup>      | .7813             | 12.000<br>(86%)           | 1.0972                  | 13.879                |
| 3    | 5 x 10 <sup>-7</sup> | 2048            | 10 <sup>2</sup>      | .0488             | .0030                     | 6.8578<br>(99%)         | 6.909                 |

 Table A-4. Effects on Period Accuracy of Varying Input Conditions

# **Counter Accuracy Programs**

Two programs follow to calculate counter accuracies. After you enter the parameter values, the program computes the appropriate measurement accuracies and prints the results. The programs are designed for HP 9000 Series 200/300 computers using BASIC.

#### Frequency Measurement Accuracy

To make frequency measurement accuracy calculations, first enter the desired number of accuracy calculations you want to make (up to 100 sets of calculations). Then, for each calculation enter the desired values for:

- Frequency (Hz)
- Aper time (sec)
- Timebase
- Source noise (V rms)
- Slew rate (V/sec)

The program calculates frequency measurement accuracy for each set of input values and prints or displays the results. A typical display follows the program listing.

**NOTE** If you want to make more than 100 calculations, change the DIM statement (line 40) for the number of calculations required. Also, if your printer address is not 701, change line 30 PRINTER IS 701 to your printer address. If you do not want to use a printer, change line 30 to 30 PRINTER IS 1.

#### **Program Listing**

| 10   | Calc_no = 0                                                  |
|------|--------------------------------------------------------------|
| 20   | OPTION BASE 1                                                |
| 30   | PRINTER IS 701                                               |
| 40   | DIM Freq (100), Aper(100), Timebase(100), Noise(100),        |
| Slev | vrate(100),Accuracy(100)                                     |
| 50   | INPUT " Select number of calculations (1 to 100) ",Calc_no   |
| 60   | FOR I = 1 TO Calc_no                                         |
| 70   | CLEAR SCREEN                                                 |
| 80   | OUTPUT CRT;"Select values for frequency accuracy calculation |
| num  | iber";l                                                      |
| 90   | INPUT " Frequency (Hz) = ",Freq(I)                           |
| 100  | INPUT " Aper time (sec) = ",Aper(I)                          |
| 110  | INPUT " Timebase = ",Timebase(I)                             |
| 120  | INPUT " Source noise (V rms) = ",Noise(I)                    |
|      |                                                              |
|      |                                                              |

Continued on Next Page

130 INPUT " Slew rate (V/sec) = ",Slewrate(I) 140 Accuracy(I)=1/Aper(I)+Timebase(I)\*Freq(I) + 1.4\*Freq(I) \* (SQRT((8.0E-5 ^ 2 + Noise(I) ^ 2))/(Slewrate(I) \*Aper(I))) 150 NEXTI 160 CLEAR SCREEN 170 PRINT "Frequency Measurement Accuracy (Hz)" **180 PRINT 190 PRINT** 200 Format: IMAGE 10A, 4X, 10A, 2X, 12A, X, 14A, 2X, 12A, 3X, 8A 210 PRINT USING Format;"Frequency";"AperTime"; "Timebase"; "Source Noise";"Slew Rate";"Accuracy" 220 PRINT USING Format;"(Hz)";"(sec)";"";"(V/sec)";"(Hz)" 230 PRINT 240 FOR I = 1 TO Calc no 250 Format1:IMAGE D.5DE,3X,2D.3D,3X,D.5DE,3X,D.5DE, 4X, D.5DE, 3X, 2A, D.5DE 260 PRINT USING Format1;Freq(I);Aper(I);Timebase(I); Noise(I);Slewrate(I);CHR\$(254);Accuracy(I) 270 NEXT I 280 END

#### **Typical display**

Frequency Measurement Accuracy (Hz)

| Frequency   | Aper Time | Timebase   | Source Noise | Slew Rate   | Accuracy     |
|-------------|-----------|------------|--------------|-------------|--------------|
| (Hz)        | (sec)     |            | (v rms)      | V/sec)      | (Hz)         |
| 1.00000E+04 | 4.096     | 6.00000E-6 | 1.00000E-03  | 1.00000E+03 | ±3.07570E-01 |

#### Period Measurements Accuracy

To make period/pulse width/time interval accuracy calculations, enter the number of accuracy calculations you want to make (up to 100 sets of calculations). Then, for each calculation enter the desired values for:

- Period/pulse width/time interval (sec)
- Number of periods averaged
- Timebase
- Source noise (V rms)
- Slew rate (V/sec)

The program calculates period, pulse width, or time interval measurement accuracy for each set of input values and displays the results. A typical display follows the program listing.

**NOTE** If you want to make more than 100 calculations, change the DIM statement (line 40) for the number of calculations required. Also, if your printer address is not 701, change line 30 PRINTER IS 701 to your printer address. If you do not want to use a printer, change line 30 to 30 PRINTER IS 1.

#### **Program Listing**

| <ul> <li>10 Calc_no=0</li> <li>20 OPTION BASE 1</li> <li>30 PRINTER IS 701</li> <li>40 DIM Period(100),Nper(100),Timebase(100),Noise(100),<br/>Slewrate(100),Accuracy(100)</li> <li>50 INPUT "Select number of calculations (1 to 100) ",Calc_no</li> <li>60 FOR I = 1 TO Calc_no</li> <li>70 CLEAR SCREEN</li> <li>80 OUTPUT CRT;"Select values for period/PW/TI calculation number";I</li> <li>90 INPUT " Period/pulse width/time interval (sec) = ",Period(I)</li> <li>100 INPUT " Number periods averaged = ",Nper(I)</li> <li>110 INPUT " Timebase = ",Timebase(I)</li> <li>120 INPUT " Source noise (V rms) = ",Noise(I)</li> <li>130 INPUT " Slew rate (//sec) = ",Slewrate(I)</li> <li>140 Accuracy(I) = 1.E-7/Nper(I) + Timebase(I)*Period(I) +</li> <li>1.4*(SQRT((8.0E-5 ^ 2 + Noise(I) ^ 2))/(Nper(I)*Slewrate(I)))</li> <li>150 NEXT I</li> <li>160 CLEAR SCREEN</li> <li>170 PRINT "Period /Pulse Width/Time Interval Measurement Accuracy (sec)"</li> <li>180 PRINT</li> <li>200 Format:IMAGE 12A,3X,8A,2X,11A,2X,12A,3X,9A,6X,8A</li> <li>210 PRINT USING Format;"Period/P.W./";"Periods";"Timebase";"Source Noise";"Slew Rate";"Accuracy"</li> <li>220 PRINT USING Format;"Period/P.W./";"Periods";"Timebase";"Source Noise";"Slew Rate";"Accuracy"</li> <li>230 PRINT</li> <li>240 FOR I = 1 TO Calc_no</li> <li>250 Format1:IMAGE D.5DE,3X,5D,3X,D.5DE,3X,D.5DE</li></ul> |
|----------------------------------------------------------------------------------------------------|
|                                                                                                    |
|                                                                                                    |

#### **Typical Display**

Period/Pulse Width/Time Interval Measurement Accuracy (sec)

| Period/P.W./ | Periods  | Timebase   | Source Noise | Slew Rate   | Accuracy     |
|--------------|----------|------------|--------------|-------------|--------------|
| T.I.(sec)    | Averaged | (sec)      | (V rms)      | (V/sec)     | (sec)        |
| 2.00000E-03  | 128      | 6.00000E-6 | 1.00000E-03  | 1.00000E+04 | ±1.38785E-08 |

# **Functional Verification Tests**

These programs are designed to do the Functional Verification Tests found in Chapter 3, "Operating Instructions," and Chapter 4, "Verification Tests."

# **Operator's Check** The Operator's Check for the Agilent E1333A counter consists of sending the self-test (\*TST?) command and checking the return. The operator's check can be used at any time to verify the counter is connected properly and is responding to the self-test command. See Chapter 7, "Service," for a list of counter self-test errors.

As required, see the mainframe user's manual for information on address selection. See the *Agilent E1333A User's Manual* for information on counter SCPI commands.

| #include <stdio.h><br/>#include <sicl.h></sicl.h></stdio.h> |                                                           |
|-------------------------------------------------------------|-----------------------------------------------------------|
| #define ADDR "hpib7,9,6"                                    | /* Address of Device */                                   |
| void main ()<br>{<br>INST id;<br>char a[256] = {0};         | /* Define id as an instrument */<br>/* Result variable */ |
| id = iopen (ADDR);                                          | /* Open instrument session */                             |
| itimeout (id, 10000);                                       | /* Set instrument timeout to 10 seconds */                |
| ipromptf (id, "*TST?\n", "%t", a);                          | /* Self test command */                                   |
| printf ("\n %s", a);                                        | /* Print result */                                        |
| getchar ();                                                 | /* Pause */                                               |
| iclose (id);                                                | /* Close instrument session */                            |

# TotalizingThis test verifies the totalize measurement functions on Channels 1 and 2 atMeasurement Test1 Hz and 4 MHz. The test passes if the count increments on each channel.<br/>The test fails if the count remains at 0 for either or both channels.

| /* Totalizing Measurements Functional                                                                                          | Test E1333A */                                                           |
|----------------------------------------------------------------------------------------------------|--------------------------------------------------------------------------|
| #include <stdio.h><br/>#include <sicl.h></sicl.h></stdio.h>                                                                    |                                                                          |
| #define ADDR "hpib7,9,06"                                                                                                    | /* Address of device */                                                  |
| void main ()<br>{<br>INST id;<br>char *freq;<br>int chan, i, timer;<br>float reading, counter;<br>char cr[256];                | /* Define id as an instrument */                                         |
| #if defined(BORLANDC) && !defin<br>_InitEasyWin();<br>#endif                                                                   | ned(WIN32)                                                               |
| ionerror(I_ERROR_EXIT);                                                                                                    | /* Exit on error */                                                      |
| id = iopen (ADDR);                                                                                                    | /* Open instrument session */                                            |
| iprintf (id, "*RST\n");<br>iprintf (id, "INP:COUP DC\n");<br>iprintf (id, "INP:IMP MIN\n");<br>printf ("\n\nTotalize Counts"); |                                                                          |
| for (i = 0;i <= 1;i ++)                                                                                                    |                                                                          |
| <sup>1</sup> if (i == 0) freq = "1 Hz";<br>else freq = "4 MHz";                                                                |                                                                          |
| for (chan = 1;chan <= 2;chan ++)                                                                                               |                                                                          |
| <pre>printf ("\n\n 1. Set input to channel % printf ("\n 2. Press ENTER when cor getchar ();</pre>                             | bu to %s, 50 mV rms sine wave", chan, freq);<br>nections are complete"); |
| counter = 0;<br>timer = 0;<br>printf ("\n\nTotalizing counts for char<br>printf ("\n This will take about 15 sec               | nnel %u", chan);<br>onds");                                              |
| iprintf (id, "CONF%u:TOT\n", chan);<br>iprintf (id, "INIT%u\n", chan);<br>while (counter < 15)                                 |                                                                          |

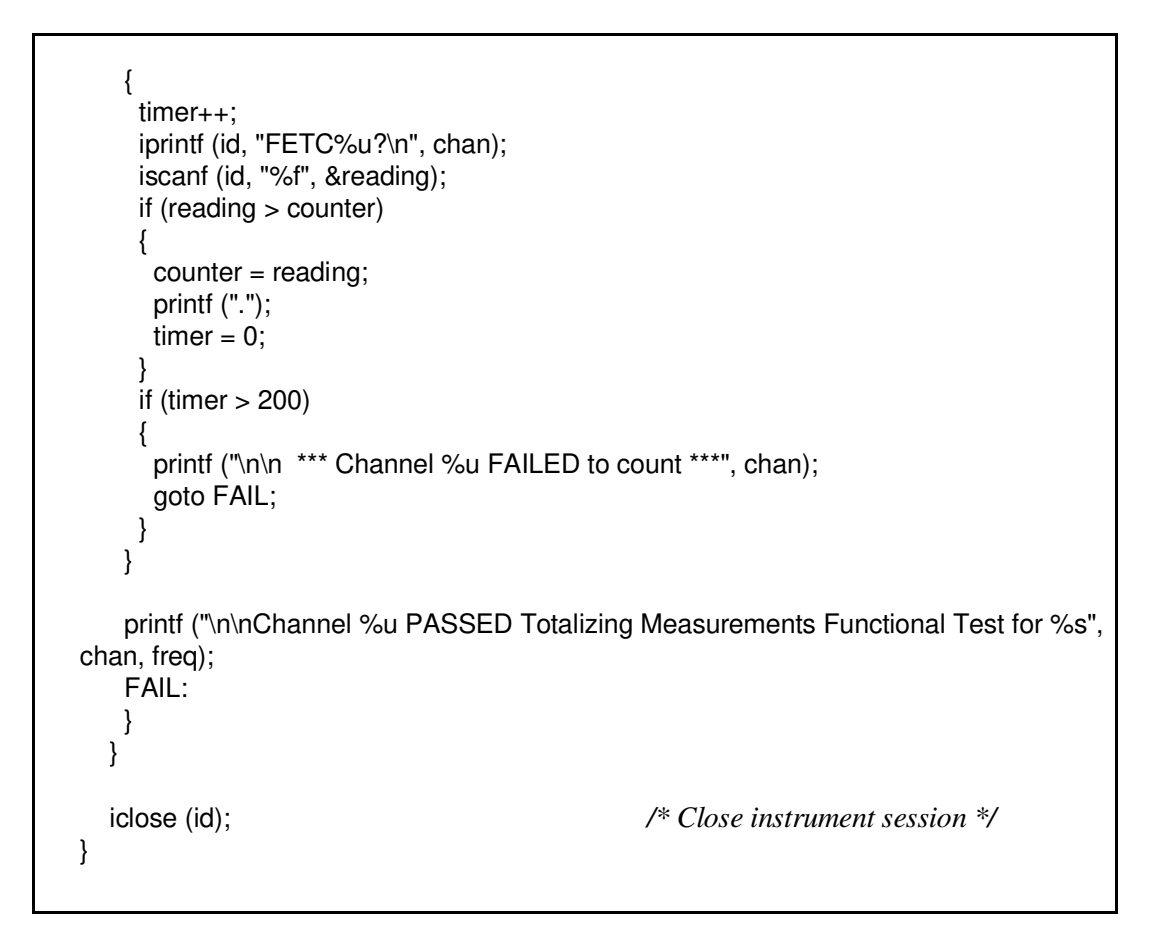

RatioThis test checks the ratio measurements function of the Agilent E1333A forMeasurements TestChannel 1/Channel 2, using Channel 1 and Channel 2 frequencies and ratios<br/>shown in Table 4-1.

| /* Ratio Measurements Functional Test                                                            | E1333A */                        |
|--------------------------------------------------------------------------------------------------|----------------------------------|
| #include <stdio.h><br/>#include <sicl.h><br/>#include <math.h></math.h></sicl.h></stdio.h>       |                                  |
| #define ADDR "hpib7,9,06"                                                                        | /* Address of device */          |
| void main ()<br>{<br>INST id;<br>int i;<br>float reading[5], freq1[5], freq2[5];<br>double freq; | /* Define id as an instrument */ |
|                                                                                                  |                                  |

Appendix B www.valuetronics.com

```
#if defined( BORLANDC ) && !defined( WIN32 )
   InitEasyWin();
 #endif
 ionerror(I ERROR EXIT);
                                        /* Exit on error */
 id = iopen (ADDR);
                                         /* Open instrument session */
 iprintf (id, "*RST\n");
 iprintf (id, "INP:COUP DC\n");
 iprintf (id, "INP:IMP MIN\n");
 for (i = 2;i <= 6;i ++)
 {
  iprintf (id, "CONF1:RAT 1E6,1E3\n");
  iprintf (id, "INIT1\n");
  freq = pow (10,i);
  printf ("\n\n 1. Set input to channel 1 to 1 MHz, 50 mV rms sine wave");
  printf ("\n 2. Set input to channel 2 to %lf Hz, 50 mV rms sine wave", freq);
  printf ("\nPress ENTER when connection is complete");
  getchar ();
  iprintf (id, "INIT1\n");
  iprintf (id, "FETC1?\n");
  iscanf (id, "%f", &reading[i-2]);
  iprintf (id, "MEAS1:FREQ?\n");
  iscanf (id, "%f", &freq1[i-2]);
  iprintf (id, "MEAS2:FREQ?\n");
  iscanf (id, "%f", &freq2[i-2]);
 }
 printf ("\n\n-----");
 printf ("\nCh 1 Freq Ch2 Freq Ch1/Ch2 Ratio Ch1/Ch2 Ratio");
 printf ("\n
                                  should be
                                                   measured\n");
 for (i = 0; i \le 4; i++)
  printf ("\n%.0f Hz %7.0f Hz %5.0f
                                            %5.0f", freq1[i], freq2[i], freq1[i]/freq2[i],
reading[i]);
                                         /*close instrument session */
 iclose (id);
}
```

## **Trigger Level Test**

This test checks the trigger level accuracy on Channel 1 for the -2.56V, 0V, +2.54V and +25.4V trigger levels. Table 4-2 shows the trigger levels measured, the input attenuation level in dB, and the below-level and above-level voltage values for each trigger level.

| /* Trigger Level Functional Test                                                                                                    | E1333A */                        |
|----------------------------------------------------------------------------------------------------|----------------------------------|
| #include <stdio.h><br/>#include <sicl.h><br/>#include <math.h></math.h></sicl.h></stdio.h>                                                                                |                                  |
| #define ADDR "hpib7,9,06"                                                                                                    | /* Address of device */          |
| void main ()<br>{<br>INST id;<br>int i, fail = 0;<br>float trig_lev[4] = {-2.56, 0, 2.54, 25.4};<br>float low[4] = {-2.836,02, 2.266, 22.66};                             | /* Define id as an instrument */ |
| float high[4] = {-2.284, .02, 2.814, 28.14};<br>float reading, level[4];                                                                                                  |                                  |
| #if defined(BORLANDC) && !defined(_<br>InitEasyWin();<br>#endif                                                                                                    | WIN32)                           |
| ionerror(I_ERROR_EXIT);                                                                                                    | /* Exit on error */              |
| id = iopen (ADDR);                                                                                                    | /* Open instrument session */    |
| iprintf (id, "*RST\n");<br>iprintf (id, "INP:COUP DC\n");<br>iprintf (id, "INP:FILT ON\n");<br>iprintf (id, "CONF1:TOT\n");<br>printf ("\n\nTrigger Level Measurements"); |                                  |
| for (i = 0;i <= 3;i ++)                                                                                                    |                                  |
| <pre>{     if (i == 3)     {         iprintf (id, "INP:ATT MAX\n");         level[i] = trig_lev[i] / 10;     }     else     </pre>                                        |                                  |
| {<br>iprintf (id, "INP:ATT MIN\n");<br>level[i] = trig_lev[i];<br>}                                                                                                    |                                  |
| iprintf (id, "SENS1:EVEN:LEV %f\n",level[i                                                                                                    | ]);                              |
| printf ("\n\nTrigger Level = %f", trig_lev[i]);                                                                                                    |                                  |

```
printf ("\n\n 1. Set input to channel 1 to %f Volts", low[i]);
  printf ("\nPress ENTER when connection is complete");
  getchar ();
  iprintf (id, "INIT1\n");
  iprintf (id, "FETC1?\n");
  iscanf (id, "%f", &reading);
  if (reading > 0)
  {
    printf ("\n\n *** Test FAILED for trigger level = %f", trig_lev[i]);
   fail = 1;
  }
  printf ("\n 2. Increase input to channel 1 to %f Volts", high[i]);
  printf ("\nPress ENTER when connection is complete");
  getchar ();
  iprintf (id, "FETC1?\n");
  iscanf (id, "%f", &reading);
  if (reading \leq 0)
  {
    printf ("\n\n *** Test FAILED for trigger level = %f", trig_lev[i]);
    fail = 1;
  }
 }
 if (fail == 0) printf ("\n\nAll Trigger Level tests PASSED");
 else
               printf ("\n\nOne or more Trigger Level tests FAILED");
                                                   /* Close instrument session */
 iclose (id);
}
```

# **Performance Verification Tests**

These programs are designed to do the Performance Verification Tests found in Chapter 4, "Verification Tests."

FrequencyThis test checks frequency measurement accuracy on Channels 1, 2, and 3.Measurements TestInput level sensitivity is tested indirectly by using input signals with<br/>amplitudes equal to the sensitivity limits.

| /* Frequency Measurements Test                                                                                                    | E1333A */                        |  |
|----------------------------------------------------------------------------------------------------|----------------------------------|--|
| #include <stdio.h><br/>#include <sicl.h></sicl.h></stdio.h>                                                                                                    |                                  |  |
| #define ADDR "hpib7,9,06"                                                                                                    | /* Address of device */          |  |
| void main ()<br>{<br>INST id;<br>int chan[24], i:                                                                                                    | /* Define id as an instrument */ |  |
| float reading[24];<br>float aper[24] = $\{32.768, 16.384, 8.192, 4.096, 2.048, 1.024, .512, .256, .128, .064, .032, .016, .008, .004, .002, 65.536, .002, .128, .064, .032, .016, .008, .004, .002\};float ampl[24] = \{.025, .025, .02$ |                                  |  |
| #if defined(BORLANDC) && !defined(<br>_InitEasyWin();<br>#endif                                                                                                    | WIN32)                           |  |
| ionerror(I_ERROR_EXIT);                                                                                                    | /* Exit on error */              |  |
| id = iopen (ADDR);                                                                                                    | /* Open instrument session */    |  |
| iprintf (id, "*RST\n");<br>iprintf (id, "INP:COUP DC\n");<br>iprintf (id, "INP:IMP MIN\n");<br>printf ("\n\nFrequency Measurements");                                                                                                    |                                  |  |
| for (i = 0; i <= 23; i ++)<br>{<br>if (i < 16) chan[i] = 1;<br>if (i == 16) chan[i] = 2;<br>if (i > 16) chan[i] = 3;                                                                                                    |                                  |  |
|                                                                                                    |                                  |  |

```
printf ("\n\nFrequency Measurements of channel %u", chan[i]);
  printf ("\n Frequency = %f Hz", freq[i]);
  printf ("\n Aperture time = %f sec", aper[i]);
  printf ("\n\n 1. Set source frequency to %f Hz", freq[i]);
  printf ("\n 2. Set source output to %f Volts", ampl[i]);
  printf ("\nPress ENTER when ready");
  getchar ();
  iprintf (id, "SENS%u:FUNC:FREQ\n", chan[i]);
  iprintf (id, "SENS%u:FREQ:APER %.3f\n", chan[i], aper[i]);
  iprintf (id, "READ%u?\n", chan[i]);
  iscanf (id, "%f", &reading[i]);
 }
 printf ("\n\nFrequency Measurements Performance Test Completed");
 printf ("\nPress ENTER to display the results");
 getchar ();
 printf ("\n\n-----");
 printf ("\nCh Frequency Aper Time Measured");
 printf ("\n
                                         Freq (Hz)\n");
              (Hz)
                             (sec)
 for (i = 0; i \le 23; i++)
  printf ("\n%u %4f Hz
                             %6f
                                     %f", chan[i], freq[i], aper[i], reading[i]);
                                         /* Close instrument session */
 iclose (id);
}
```

### Period Average Measurements

This test measures period averages on Channel 1 only. Period average measurements are made with the frequencies, periods and number of periods averaged shown in Table 4-5. (Channel 2 is not tested since the same circuitry is used for Channels 1 and 2.)

| /* Period Average Measurements Test                                                                | E1333A */                        |  |
|----------------------------------------------------------------------------------------------------|----------------------------------|--|
| #include <stdio.h><br/>#include <sicl.h></sicl.h></stdio.h>                                        |                                  |  |
| #define ADDR "hpib7,9,06"                                                                          | /* Address of device */          |  |
| void main ()<br>{                                                                                  |                                  |  |
| INST id;<br>int i;                                                                                 | /* Define id as an instrument */ |  |
| float reading[13];<br>int nper[13] = {2, 4, 8, 15, 32, 64, 128, 256, 512, 1024, 2048, 4096, 8192}; |                                  |  |

```
char *per[13] = {"1 sec", "100 msec", "10 msec", "1 ms", "200 usec", "100 usec", "20
usec", "10 usec", "2 usec", "1 usec", "500 nsec", "200 nsec", "100 nsec"};
 char *freq[13] = {"1 Hz", "10 Hz", "100 Hz", "1 kHz", "5 kHz", "10 kHz", "50 kHz", "100
kHz", "500 kHz", "1 MHz", "2 MHz", "5 MHz", "10 MHz"};
 #if defined( BORLANDC ) && !defined( WIN32 )
   InitEasyWin();
 #endif
 ionerror(I ERROR EXIT);
                                                     /* Exit on error */
 id = iopen (ADDR);
                                                     /* Open instrument session */
 iprintf (id, "*RST\n");
 iprintf (id, "INP:COUP DC\n");
 iprintf (id, "INP:IMP MIN\n");
 printf ("\n\nPeriod Average Measurements");
 for (i = 0; i \le 12; i + +)
  printf ("\n\nPeriod Average Measurements of channel 1");
  printf ("\n Period = %s", per[i]);
  printf ("\n Periods Averaged = %u", nper[i]);
  printf ("\n\n 1. Set source frequency to %s, 50 mV rms sine wave", freq[i]);
  printf ("\nPress ENTER when ready");
  getchar ();
  iprintf (id, "SENS1:FUNC:PER\n");
  iprintf (id, "SENS1:PER:NPER %u\n", nper[i]);
  iprintf (id, "READ1?\n");
  iscanf (id, "%f", &reading[i]);
 }
 printf ("\n\nPeriod Measurements Performance Test Completed");
 printf ("\nPress ENTER to display the results");
 getchar ();
 printf ("\n\n-----");
 printf ("\nCh Period Periods
                                   Measured");
 printf ("\n
           (sec)
                      Averaged Period (sec)\n");
 for (i = 0; i \le 12; i++)
  printf ("\n1 %8s %4u %f", per[i], nper[i], reading[i]);
                                               /* Close instrument session */
 iclose (id);
}
```

#### Pulse Width Measurements Test

This test measures positive and negative pulse width averages on Channels 1 and 2 at 0.5 Hz and 500Hz. Table 4-6 shows the pulse widths and pulse polarities measured.

| /* Pulse Width Measurements Test                                                                                                    | E1333A */                                                                                               |  |
|----------------------------------------------------------------------------------------------------|----------------------------------------------------------------------------------------------------|--|
| #include <stdio.h><br/>#include <sicl.h></sicl.h></stdio.h>                                                                                                    |                                                                                                    |  |
| #define ADDR "hpib7,9,06"                                                                                                    | /* Address of device */                                                                                 |  |
| <pre>void main () {     INST id;     int i, chan[8];     float reading[8];     float pulse[8] = {1., .001, 1., .001, 1., .001, 1.         char *pulse_wid[8] = {"1 sec","1 sec","1 msec     msec"};</pre> | /* <i>Define id as an instrument */</i><br>, .001};<br>;,"1 msec","1 sec","1 sec","1 msec","1           |  |
| char *type[8] = {"POS","NEG","POS","NEG","<br>char *freq[8] = {"0.5 Hz","0.5 Hz","500 Hz","5<br>Hz"};<br>char *pol[8] = {"PWID","NWID","PWID","NWI                                                        | 'POS","NEG","POS","NEG"};<br>00 Hz","0.5 Hz","0.5 Hz","500 Hz","500<br>D","PWID","NWID","PWID","NWID"}; |  |
| #if defined(BORLANDC) && !defined(<br>InitEasyWin();<br>#endif                                                                                                    | _WIN32)                                                                                                 |  |
| ionerror(I_ERROR_EXIT);                                                                                                    | /* Exit on error */                                                                                     |  |
| id = iopen (ADDR);                                                                                                    | /* Open instrument session */                                                                           |  |
| iprintf (id, "*RST\n");<br>iprintf (id, "INP:COUP DC\n");<br>iprintf (id, "INP:IMP MIN\n");<br>printf ("\n\nPulse Width Measurements");                                                                   |                                                                                                    |  |
| for (i = 0;i <= 7;i ++)                                                                                                    |                                                                                                    |  |
| {<br>if (i <= 3) chan[i] = 1;<br>if (i > 3) chan[i] = 2;                                                                                                    |                                                                                                    |  |
| printf ("\n\nPulse Width Measurements of channel %u", chan[i]);<br>printf ("\n Measure %s Pulse Width", type[i]);<br>printf ("\n Pulse Width = %s", pulse_wid[i]);<br>printf ("\n Periods Averaged = 2"); |                                                                                                    |  |
| printf ("\n\n 1. Set source frequency to %s, 50 mV rms square wave", freq[i]);<br>printf ("\nPress ENTER when ready");<br>getchar ();                                                                     |                                                                                                    |  |

```
iprintf (id, "SENS%u:FUNC:%s\n", chan[i], pol[i]);
  iprintf (id, "SENS%u:PER:NPER 2\n", chan[i]);
  iprintf (id, "READ%u?\n", chan[i]);
  iscanf (id, "%f", &reading[i]);
 }
 printf ("\n\nPulse Width Measurements Performance Test Completed");
 printf ("\nPress ENTER to display the results");
 getchar ();
 printf ("\n\n-----
                                  -----");
 printf ("\nCh Pulse Pulse Measured");
              Width Polarity Width (msec)\n");
 printf ("\n
 for (i = 0; i \le 7; i++)
  printf ("\n%u %6s %3s
                                %f", chan[i], pulse_wid[i], pol[i], reading[i]);
                                              /* Close instrument session */
 iclose (id);
}
```

Time IntervalThis test checks time interval accuracy on Channels 1 and 2 for the timeMeasurements TestThis test checks time interval and edges shown in Table 4-7, where POS = rising edge and<br/>NEG = falling edge of channel input.

| /* Time Interval Measurements Test                                                                                                    | E1333A */                        |
|----------------------------------------------------------------------------------------------------|----------------------------------|
| #include <stdio.h><br/>#include <sicl.h></sicl.h></stdio.h>                                                                                                |                                  |
| #define ADDR "hpib7,9,06"                                                                                                    | /* Address of device */          |
| <pre>void main () {     INST id;     int i, chan[2];     float reading[2];     char *slope1[2] = {"POS","NEG"};     char *slope2[2] = {"NEG","POS"};</pre> | /* Define id as an instrument */ |
| #if defined(BORLANDC) && !defined(_<br>InitEasyWin();<br>#endif                                                                                            | _WIN32)                          |
| ionerror(I_ERROR_EXIT);                                                                                                    | /* Exit on error */              |

```
id = iopen (ADDR);
                                                /* Open instrument session */
 iprintf (id, "*RST\n");
 iprintf (id, "INP:COUP DC\n");
 iprintf (id, "INP:IMP MIN\n");
 printf ("\n\nTime Interval Measurements");
 for (i = 0; i \le 1; i + +)
 ł
  if (i == 0) chan[i] = 1;
  if (i == 1) chan[i] = 2;
  printf ("\n\nTime Interval Measurements of channel %u", chan[i]);
  printf ("\n From Channel 1 %s edge to Channel 2 %s edge", slope1[i], slope2[i]);
  printf ("\n\n 1. Set source frequency to 1 MHz, 50 mV rms square wave");
  printf ("\nPress ENTER when ready");
  getchar ();
  if (i == 0)
  ł
   iprintf (id, "SENS1:FUNC:TINT\n");
   iprintf (id, "SENS1:EVEN:SLOP POS\n");
   iprintf (id, "SENS2:EVEN:SLOP NEG\n");
   iprintf (id, "READ1?\n");
   iscanf (id, "%f", &reading[i]);
  if (i == 1)
   iprintf (id, "SENS2:FUNC:TINT\n");
   iprintf (id, "SENS1:EVEN:SLOP NEG\n");
   iprintf (id, "SENS2:EVEN:SLOP POS\n");
   iprintf (id, "READ2?\n");
   iscanf (id, "%f", &reading[i]);
  }
 }
 printf ("\n\nTime Interval Measurements Performance Test Completed");
 printf ("\nPress ENTER to display the results");
 getchar ();
 printf ("\n\n-----
                         -----");
                          Ch 1 Ch 2
 printf ("\nCh Time
                                          Measured");
 printf ("\n
               Interval
                          Edge Edge
                                          Interval");
 printf ("\n
                                          (nsec)\n");
               (nsec)
 for (i = 0; i \le 1; i++)
  printf ("\n%u 500
                           %3s
                                  %3s
                                          %f", chan[i], slope1[i], slope2[i],
reading[i]*(1.E9));
                                         /* Close instrument session */
 iclose (id);
}
```

# **Counter Accuracy Programs**

These programs are designed to calculate counter accuracies as described in Appendix A, "Counter Accuracy Calculations."

#### Frequency Measurement Accuracy

To make frequency measurement accuracy calculations, first enter the desired number of accuracy calculations you want to make (up to 100 sets of calculations). Then, for each calculation enter the desired values for:

- Frequency (Hz)
- Aper time (sec)
- Timebase
- Source noise (V rms)
- Slew rate (V/sec)

The program calculates frequency measurement accuracy for each set of input values and displays the results.

```
/* Frequency Measurement Accuracy
                                                E1333A */
#include <stdio.h>
#include <math.h>
void main (void)
 float freq[100], aper[100], timebase[100], noise[100], slewrate[100], accuracy[100];
 int i:
 float calc = 0;
 printf ("\nSelect number of calculations (1 to 100) ");
 scanf ("%f", &calc);
 for (i = 0; i < calc; i + +)
 {
  printf ("\n\nSelect values for frequency accuracy calculation %u", i+1);
  printf ("n\ Frequency (Hz) = ");
  scanf("%f", &freq[i]);
  printf ("\n Aper time (sec) = ");
  scanf("%f", &aper[i]);
  printf ("\n Timebase = ");
  scanf("%f", &timebase[i]);
  printf ("\n Source noise (V rms) = ");
  scanf("%f", &noise[i]);
  printf ("\n Slew rate (V/sec) = ");
  scanf("%f", &slewrate[i]);
  accuracy[i] = 1/aper[i] + timebase[i]*freq[i] + 1.4*freq[i]*(sqrt((pow (8.0E-5,2) + pow
(noise[i],2)))/(slewrate[i]*aper[i]));
 }
```

Appendix B www.valuetronics.com

```
printf ("\n\n\nFrequency Measurement Accuracy\n\n");
printf ("\nFrequency Aper Time Timebase Source Noise Slew Rate Accuracy");
printf ("\n(Hz) (sec) (V rms) (V/sec) (Hz)\n");
for (i = 0;i < calc;i ++)
    printf ("\n%e %e %e %e %e %e", freq[i], aper[i], timebase[i], noise[i], slewrate[i],
accuracy[i]);
}</pre>
```

#### Period Measurements Accuracy

To make period/pulse width/time interval accuracy calculations, enter the number of accuracy calculations you want to make (up to 100 sets of calculations). Then, for each calculation enter the desired values for:

- Period/pulse width/time interval (sec)
- Number of periods averaged
- Timebase
- Source noise (V rms)
- Slew rate (V/sec)

The program calculates period, pulse width, or time interval measurement accuracy for each set of input values and displays the results.

```
/* Period Measurement Accuracy
                                           E1333A */
#include <stdio.h>
#include <math.h>
void main (void)
{
 float period[100], nper[100], timebase[100], noise[100], slewrate[100], accuracy[100];
 int i, calc = 0;
 printf ("\nSelect number of calculations (1 to 100) ");
 scanf ("%u", &calc);
 for (i = 0; i < calc; i + +)
 ł
  printf ("\n\nSelect values for period/PW/TI accuracy calculation %u", i+1);
  printf ("\n\n Period/pulse width/Time interval (sec) = ");
  scanf("%f", &period[i]);
  printf ("\n Number of periods averaged = ");
  scanf("%f", &nper[i]);
  printf ("\n Timebase = ");
```

```
scanf("%f", &timebase[i]);
  printf ("\n Source noise (V rms) = ");
  scanf("%f", &noise[i]);
  printf ("\n Slew rate (V/sec) = ");
  scanf("%f", &slewrate[i]);
  accuracy[i] = 1.E-7 / nper[i] + timebase[i]*period[i] + 1.4*(sqrt((pow(8.0E-5,2) +
pow(noise[i],2)))/(nper[i]*slewrate[i]));
 }
 printf ("\n\n\nPeriod/Pulse width/Time interval Measurement Accuracy\n\n");
 printf ("\nPeriod/PW/ Periods Timebase Source Noise Slew Rate Accuracy");
                                                                             (sec)\n");
 printf ("\nTI (Hz)
                         (sec)
                                                 (V rms)
                                                                (V/sec)
 for (i = 0; i < calc; i ++)
  printf ("\n%e %e %e %e %e %e", period[i], nper[i], timebase[i], noise[i], slewrate[i],
accuracy[i]);
}
```

# Notes